# IE-M 数据采集网关 使用手册

江苏紫清信息科技有限公司

版权所有 侵权必究 All rights reserved

> 1 / 38 江苏紫清信息科技有限公司

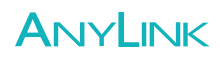

### 目录

| 1. | 边缘计算网关 IE-M 简介3               |
|----|-------------------------------|
| 2. | IE-M 硬件介绍5                    |
|    | 2.1 技术参数5                     |
|    | 2.1.1 硬件规格5                   |
|    | 2.1.2 电气规格5                   |
|    | 2.1.3 环境要求5                   |
|    | 2.1.4 其他参数5                   |
|    | 2.2 设备接口6                     |
|    | 2.3 指示灯                       |
| 3. | WEB 应用及远程下载 (RA 客户端) 配置8      |
|    | 3.1 快速连接                      |
|    | 3.1.1 安装上电                    |
|    | 3.1.2 PC 网络设置8                |
|    | 3.1.3 用电脑访问网关配置页面9            |
|    | 3.2 Web 配置的功能10               |
|    | 3.2.1 基本配置11                  |
|    | 3.2.2 高级配置17                  |
|    | 3.3 RA 客户端21                  |
|    | 3.3.1 RemoteAccess 软件的安装与卸载21 |
|    | 3.3.2 快速入门22                  |
| 附: | 录:                            |

### 

### 1. 边缘计算网关 IE-M 简介

IE-M 设备是江苏紫清科技推出的工业互联网平台中的远程通讯设备。IE-M 数据采集网关既可以方便地实现对现场设备的数据监控,又可以方便地实现现场 设备的远程互联、远程下载和远程维护。IE-M 设备其外观如图 1-1 所示。

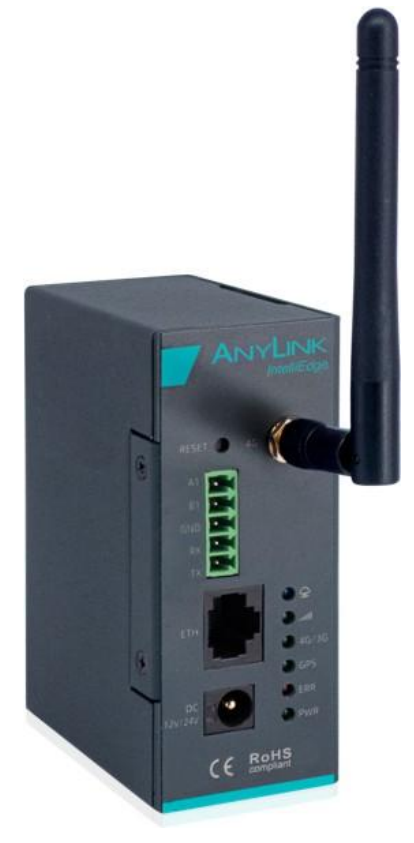

图 1-1 IE-M 外观

IE-M 提供多种上网方式,支持网线、4G 等方式上网,同时提供计算机客 户端以及微信公众号。IE-M 产品,支持西门子、三菱、欧姆龙等大量 PLC 设 备,网络配置简单,无需用户了解复杂的网络环境和服务器配置,普通电气工程 师就可以直接使用,方便易用。通过 IE-M 产品,可以帮助客户实现以下功能:

(1) 远程查看设备的运行参数、状态等,帮助客户随时查看设备运行情况;

(2)随时查看和接收设备报警信息,第一时间掌握设备故障状态和故障原因;

(3)可以远程上传、下载和调试 PLC 程序,不用去现场出差,降低差旅成本;(4)可以保存和查看历史数据,方便跟踪设备的历史运行状态。

云端服务器通过 IE-M 设备将远程客户端与工业现场设备紧密联系起来。 IE-M 设备基于 ARM CORTEX A7 处理器内核。IE-M 具备以太网口和串行通讯 口,具备多种无线设备的互联能力。在实际应用中,将 IE-M 产品安装在现场机

### 

柜中,通过串口或者以太网口连接不同型号的 PLC、智能仪表或者变频器等设备。IE-M 产品通过网络,将这些 PLC 或仪表中的数据发布到互联网云服务器中。用户可以随时查看分布在各地的设备数据、了解设备运行状态和报警、远程 调试 PLC 等功能。

通过 IE-M 设备及远程客户端软件,用户可以方便地通过互联网远程更新 PLC 及人机界面程序,查询分析现场数据,获取现场数据分析问题,远程维护 配置;可以方便地收集现场的运行数据,做出故障报警,维护预警,并根据收集 的数据做出改进反馈,以便更好地优化产品。

IE-M 设备可广泛应用于空调、供水、楼宇、供暖、冷库、实验设备、空压机、包装、印刷、纺织、租赁设备、环保设备和无人泵站等各行各业。IE-M 具有以下功能:

(1) 支持多种通讯链路,如 RS-232/485、网口等;

(2) 自行转换协议,可将各类协议转化为 Modbus/BACnet 标准协议;

(3) 多种联网通讯方式,支持以太网、4G 双通讯方式;

(4) 拥有 Web 功能,通过网页实现对网关的参数配置、管理;

(5) 多途径故障告警,可通过短信、邮件、微信等多途径对故障进行告警;

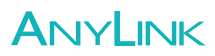

### 2. IE-M 硬件介绍

### 2.1 技术参数

### 2.1.1 硬件规格

| 硬件规格 |                              |
|------|------------------------------|
| СРИ  | ARM Cortex-A7                |
| RTC  | 自动同步 NTP(网络时间协议)             |
| 存储器  | 128MB SDRAM, 128M NAND Flash |
| 无线通讯 | 4G/3G/GPRS                   |
| 以太网  | 1路10/100/1000M自适应            |
| 串口   | 1 路 RS-232, 1 路 RS-485       |
| GPS  | 可选                           |

#### 表 2-1-1 IE-M 硬件规格

### 2.1.2 电气规格

| 电气规格 |                                           |
|------|-------------------------------------------|
| 额定电压 | 9-36V 宽压                                  |
| 额定功率 | 5W                                        |
| 电磁兼容 | 雷击浪涌±4KV,群脉冲±4KV,空气放电8KV;<br>EMC符合EN55022 |
| 电源保护 | 带 PPTC 自恢复保险丝, 过流保护                       |

### 表 2-1-2 IE-M 电气规格

### 2.1.3 环境要求

| 环境要求 |                                        |
|------|----------------------------------------|
| 环境湿度 | 5%~95%                                 |
| 工作温度 | -40°C~+85°C                            |
| 抗震性  | 10 <sup>~</sup> 25Hz(X、Y、Z方向 2G/30 分钟) |
| 冷却方式 | 自然风冷                                   |

### 表 2-1-3 IE-M 环境要求

### 2.1.4 其他参数

其他参数

| 防护等级 | IP51              |
|------|-------------------|
| 机械结构 | DIN 导轨卡槽固定        |
| 整机尺寸 | 96.8×71.5×40 (mm) |
| 整机重量 | 100 g             |

表 2-1-4 IE-M 其他参数

### 2.2 设备接口

如图,显示出所有接口,包括电源接口、1路10/100/1000M自适应以太网接口、1路RS-232口,1路RS-485口.各个接口位置及简单功能如图中标签所示。

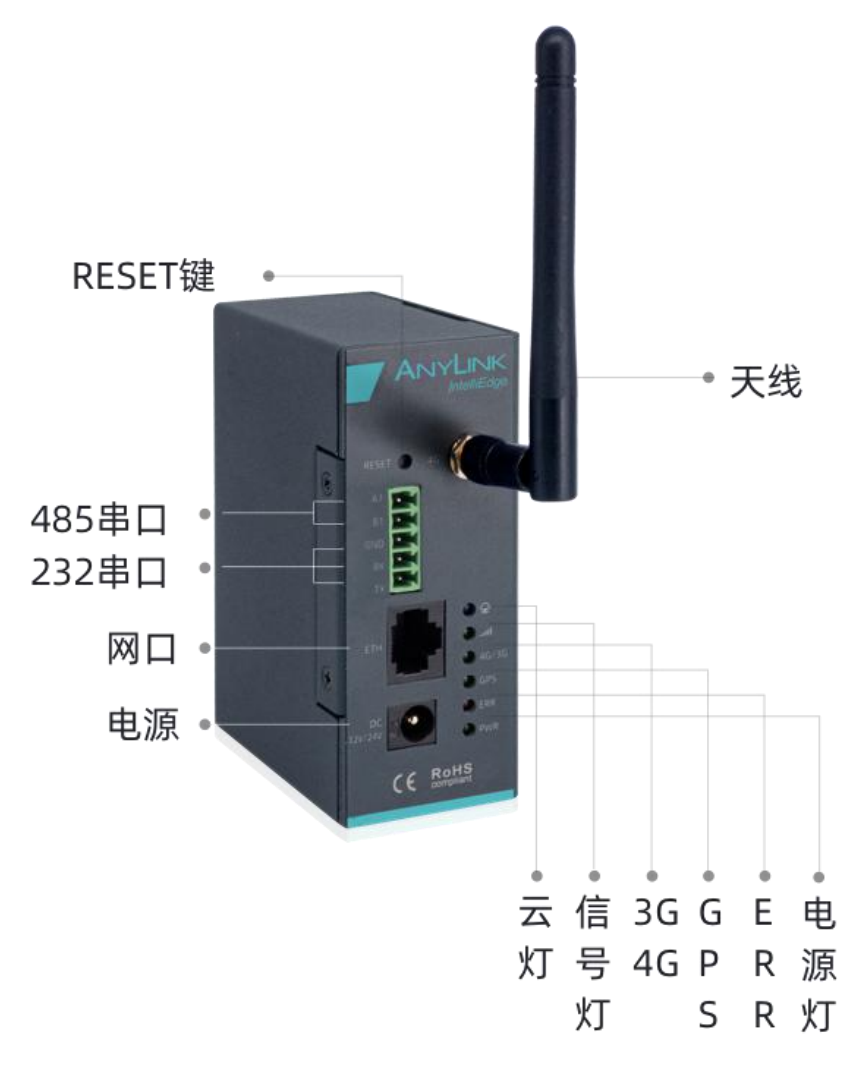

图 2-2 IE-M 硬件接口图

### 2.3 指示灯

在 IE-M 产品端面正上方有 6个指示灯。其中:

1) PWR 灯: 电源指示灯, 上电后, 正常情况会一直处于绿色常亮状态;

2) ERR 灯:故障指示灯,正常情况处于熄灭状态,出现故障时会处于 红色常亮状态;

3) **GPS 灯**: GPS 信号指示灯, 网关在 GPS 信号正常时会处于绿色常亮 状态, 否则会处于熄灭状态;

4) 网络模式灯: 3G/4G 指示灯, 网关信号为 3G/4G 时会处于绿色常亮 状态, 2G 时会处于熄灭状态;

5) **信号强度灯**: 信号强度指示灯, 网关信号强度强时会处于绿色常亮 状态,强度弱时处于熄灭状态;

**云连接灯**:与云平台连接状态指示灯,连接正常时为蓝色常亮状态, 正在连接时为蓝色闪烁状态,未连接时处于熄灭状态。

7) ERR 灯:硬件故障指示灯,如果硬件出现故障,ERR 灯为红色常亮, 没有故障处于熄灭状态。

### 3. WEB 应用及远程下载(RA 客户端)配置

对 IE-M 设备进行访问或操作,需要使用客户端。客户端分为 WEB 客户端和手机客户端。

WEB 客户端可通过浏览器直接访问使用; 手机客户端支持微信小程序, 实现数读写、故障报警和历史数据记录等功能。

使用 IE-M 进行数据采集的操作步骤如下:

(1) 连接设备: 通过 IE-M 的主机名或 IP 地址访问 IE-M 的网关配置页面;

(2) 网关配置页面设置:在网关配置页面中设置通讯参数、数据项和告警规则;(3) 登陆 AnyLink Cloud 云平台管理设备。

### 3.1 快速连接

### 3.1.1 安装上电

1) 取出 IE-M 数据采集网关,将网线插入网口,或者把 4G 吸盘延长天 线旋紧在 IE-M 天线接口上。如果需要 4G 无线上网,插入 SIM 卡。

2) 用网线连接 IE-M 数据采集网关的网口和电脑,或者将网口直接接入电脑的局域网中。对于出厂设备 IE-M 的 LAN 口默认是固定的静态 IP, 地址为 192.168.100.126。因此,出厂时 IE-M 接入的局域网必须是在 192.168.100.XXX 网段。

3) 用直流电源适配器和电源接线端子接好电源线,然后接通电源。

#### 3.1.2 PC 网络设置

要用电脑连上 IE-M 进行配置,必须正确配置电脑的网络参数。将电脑接入 到局域网时可以将电脑的网络模式设置成自动获取,如下图 3-1-2-1 所示,或者 设置电脑的 IP 地址为 192.168.100.xxx,xxx 范围是 2 至 254,IP 地址不能和 IE-M 默认 IP 地址 192.168.100.126 相同,子网掩码为 255.255.255.0,如下图 3-1-2-2 所示。

### 

| 如果网络支持此功能,则可<br>要从网络系统管理员处获得      | 可以获取自动指注<br>寻适当的 IP 设 | 辰的 I<br>置。  | P 设置 | 。否则, | 您需 |
|-----------------------------------|-----------------------|-------------|------|------|----|
| ◎ 自动获得 IP 地址(0)<br>→ 使用下面的 IP 地址( | )<br>(s) •            |             |      |      |    |
| IP 地址(I):                         |                       |             | (11) |      |    |
| 子网掩码(U):                          |                       | 1           | (4)  |      |    |
| 默认网关(D):                          |                       |             |      | •    |    |
| 图 3-1-2                           | 2-1 配置自动逐             | <b>茨取</b> Ⅱ | P    |      |    |
|                                   |                       |             |      |      |    |

| 果网络支持此功能,则可以窈<br>需要从网络系统管理员处获得        | )取自动指派的 IP 设置。否则,<br>适当的 IP 设置。 |
|---------------------------------------|---------------------------------|
| ◎ 白动禁得 ΤΡ 地址(0)                       |                                 |
| ● 個奶获得 II 地址(5):<br>● 使用下面的 IP 地址(5): |                                 |
| IP 地址(I):                             | 192 .168 .100 .175              |
| 子网掩码(V):                              | 255 .255 .255 .0                |
| 194211月半 の)。                          | 102 168 100 1                   |

图 3-1-2-2 配置静态 IP 地址

### 3.1.3 用电脑访问网关配置页面

IE-M 所有的参数配置都是通过访问 IE-M 内置的 Web 服务来完成。登录配置页面有以下两种方式:

在 chrome 浏览器地址栏中输入 "http://idxxxx", xxxx 为 IE-M 序列号后 4 位(序列号可查看 IE-M 外壳上标签)

当电脑和 IE-M 连接后,在浏览器地址栏中输入 IE-M 配置页面网址,默认为 192.168.100.126。浏览器将显示 IE-M 配置页面的登陆界面(图 3-1-3-1);

在登陆界面输入登陆用户名及密码(默认为 admin/admin );

| 用户名工作输入用户名                                                                                                    |
|----------------------------------------------------------------------------------------------------|
| <b>密 码,</b> 请输入密码                                                                                              |
| ■ 记住密码                                                                                                    |
| 录登                                                                                                    |
|                                                                                                    |
| Yes a second second second second second second second second second second second second second second second |
|                                                                                                    |
|                                                                                                    |
|                                                                                                    |
|                                                                                                    |
|                                                                                                    |
|                                                                                                    |
|                                                                                                    |
| 工业物联网盒子<br>用户名: 諸島人用户名:<br>部 時: 諸島人用户名:<br>市 社名部<br>・社名部<br>登录                                                 |

图 3-1-3-1 IE-M 的登陆界面

如浏览器无法打开登陆页面,请检查网络接线和网络配置参数。

### 3.2 Web 配置的功能

登陆后进入欢迎主界面, IE-M 如下图 3-2 所示:

|        | 智能边缘云盒<br>Intelligent Edge |       | 固件   | admin 注销<br>版本:IE-3.5.4 <mark>简体中文   *</mark> |
|--------|----------------------------|-------|------|-----------------------------------------------|
|        | 基本配置 高级配置                  |       |      | 云平台连接:连通 🗧                                    |
| 通道列表   | 设备状态                       |       | C 刷新 | 帮助                                            |
| ◆ ト友配査 | 状态:                        | 良好    |      | 设备状态:即显示本设备的运行状                               |
|        | 通道名称:                      |       |      | 态和基本信息。                                       |
|        |                            |       |      |                                               |
|        | 工作模式:                      |       | _    |                                               |
|        | agent工作模式:                 | 客户端模式 |      |                                               |
|        | 网络状态:                      |       | 网络配置 |                                               |
|        | 网络类型:                      | 网关    |      |                                               |
|        |                            |       |      |                                               |

#### 图 3-2 IE-M 配置主界面

该主界面所有功能主要集中在基本配置、高级配置两个功能标签页。单击某 个标签页,即可进行相应的功能设置。

| 标签页  | 说明                            |
|------|-------------------------------|
| 基本配置 | 数据采集配置,包括建通道、连设备、定义数据项和告警三个步骤 |

| 高级配置 | IE-M 包括网关状态、网络配置、agent 配置、更改密码、重启<br>设备、恢复出厂设置功能。 |
|------|---------------------------------------------------|
| 设备状态 |                                                   |
| 工作模式 | 主要用于显示当前 Agent 工作模式是客户端或服务器模式                     |
| 网络状态 | 主要用于显示当前的网络类型,以及 WIFI/4G 模式的相关信息                  |

表 3-2-1 各项菜单功能说明

用户通过浏览器中可视化的配置界面,结合工程现场的实际需求对功能进行 配置。如定义对底层设备的通讯参数、采集数据点定义、云端发送地址等。

### 3.2.1 基本配置

基本配置标签页主要用于进行数据采集设置。具体步骤如下:

(1) 建通道(映射实际通讯连接的各种通讯链路和通讯协议的相关参数);

(2) 连设备 (定义设备名称);

(3) 配置要采集的数据项及告警规则;

(4)下发配置信息。

数据采集服务是 IE-M 基础的、重要的功能,内置多种通信协议,无需任何 编解码工作即可直接通过多种接口(RS232/RS485 串口,以太网等)多种通讯 协议与设备通讯,读取、写入设备的数据。

配置步骤举例如下:

□ 在实际读取设备数据时,请确保 IE-M 网关与被监控设备的通讯线已经正确 连接。

(1)新建通道

点击下图红框内的加号区域,即可新建通道。

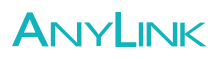

|      | 物联网盒子<br>IoT Box |       | 固件版本: | admin 注销<br>IE Pro-3.5.4 <mark>简体中文   1</mark><br>云 <del>平台连接</del> :连通 ● |
|------|------------------|-------|-------|---------------------------------------------------------------------------|
| 通道列表 | 设备状态             |       | C 刷新  | 帮助                                                                        |
|      | 状态:<br>通道名称:     | 良好    |       | 设备状态: 即显示本设备的运行状态和基本信息。                                                   |
|      | 工作模式:            |       |       |                                                                           |
|      | agent工作模式:       | 客户端模式 |       |                                                                           |
|      | 网络状态:            |       | 网络配置  |                                                                           |
|      | 网络类型:            | 网关    |       |                                                                           |
|      |                  |       |       |                                                                           |

#### 图 3-2-1-1 建立新通道

点击后,请在弹出的对话框中输入通道的名称,选择设备的类型,驱动,并 选择对应的通讯参数,如下图所示:

| 通道名称:               | 模拟测试        |   |
|---------------------|-------------|---|
| 选择设备类型:             | 模拟数据        | ٠ |
| 选择设备驱动:             | 模拟数据        | ٠ |
| V                   |             |   |
| <mark>通讯串口</mark> : | COM2(485_1) | ۲ |
| 波特率:                | 9600        |   |
| 奇偶校验:               | 偶校验         | ٠ |
| 数据位:                | 7           | ۲ |
| 停止位:                | ● 1 ◎ 2     |   |

#### 图 3-2-1-2 选择通道参数

点击添加完成通道建立后, 左侧就会显示对应的通道, 点击两个红色区域,

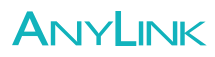

分别用于修改、删除通道。

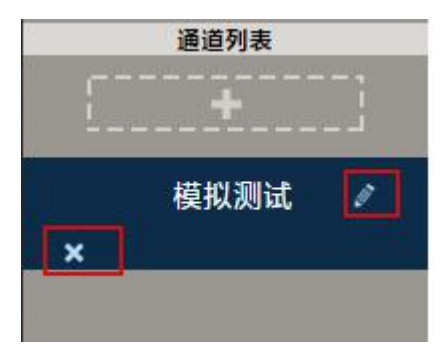

图 3-2-1-3 查看通道

(2) 新建设备

点击建立好的通道名称,点击右侧 **•** 图标新建设备并输入设备的名称,也可以通过"导入设备"将之前导出的设备备份数据导入。设备定义好后,单击设备图标,可以对设备属性进行修改。

| 通道列表<br>模拟测试 ≠<br>× | 模拟测试   |                | <b>单</b> 击设备宣誓修改设备信息<br><b>导入设备</b> |
|---------------------|--------|----------------|-------------------------------------|
|                     |        | 图 3-2-1-4 新建设备 | _                                   |
|                     | 设备属性   |                | ×                                   |
|                     | 设备 ID: | 1              |                                     |
|                     | 设备名称:  | 测试             |                                     |
|                     | 驱动类型:  | 模拟数据           | τ.                                  |
|                     | P      | 添加取消           |                                     |

图 3-2-1-5 添加设备

| +1      |                  |
|---------|------------------|
|         | PLC              |
|         | 测试               |
| VI true |                  |
| 设备ID    | 1                |
| 网关ID    | 1434730497       |
| 设备名称    | 测试               |
| 驱动类型    | 模拟数据  ▼          |
| ○配置数据项  | <b>日</b> 保存 × 删除 |

#### 图 3-2-1-6 输入设备名称

(3) 设置数据项及告警规则

单击设备图标,点击"配置数据项"即可进入定义数据项及告警的界面:

| 数据项     | 告營    |       |          |      |            |           |
|---------|-------|-------|----------|------|------------|-----------|
|         |       |       |          |      | ↓下发 🛃 测    | 试 🛃 🛃     |
| + ×     |       |       |          |      |            |           |
| ■ ID 名称 | 别名    | 数据地址  | 数据类型     | 读写类型 | 频率         | 是否上报 操作   |
|         |       | 图 3-  | 2-1-7 数据 | 项配置  |            |           |
| 数据项     | 告誓    |       |          |      |            |           |
| 添加      | 政据项   |       |          |      | <b>↓</b> T | 发 化导入 化导出 |
| + ×     | → 删除  | 选中的数据 | 项及告警     |      |            |           |
| ■ 规则名称  | 归属数据项 | 条件 L1 | L2 级别    | 描述   |            | 操作        |

#### 图 3-2-1-8 告警项配置

下发:将修改、新增的配置文件保存到相应的服务程序中生效。

测试: 查看数据项采集状态。

导入:导入数据项配置文件、告警规则配置文件

导出:导出数据项配置信息、告警规则配置信息到指定文件中。

添加数据项: 在数据项标签页单击+图标,即可添加数据项:

### 

| 数据项添加                | ×         |
|----------------------|-----------|
| 数据项ID:               | 61        |
| 数据项名称:               |           |
| 数据项别名:               |           |
| 数据项地址:               |           |
| 数据项类型:               | Boolean • |
| 采集频 <mark>率</mark> : | 1 单位: 分 🔻 |
| 读写方式:                | ◉ 只读 ◎ 可写 |
| 是否上报:                |           |
|                      | 添加 取消     |

图 3-2-1-9 添加数据项

| 数据项属性                                 | 说明                               |
|---------------------------------------|----------------------------------|
| 粉捏面夕寂                                 | 数据项的名称,如"CPU"、"Temperature1"等,只  |
| <u> </u>                              | 能是英文数字下划线等非中文字符。                 |
| 数据项别名                                 | 如"主机开"、"油温 1"等                   |
| 数据项地址                                 | 该数据项对应要读取的设备变量地址                 |
| <u> </u>                              | 该数据项对应的数据类型,如 Boolean、Word、Dword |
| ————————————————————————————————————— | 等                                |
| 采集频率(秒)                               | 该数据项的采集频率                        |
| 法官士士                                  | 分为"只读"和"可写"两种方式,"可写"表示可          |
| 以与 <b>刀</b> 氏                         | 改写该数据点对应的设备变量地址中的值               |
| 是否上报                                  | 表示该数据点采集到的数据是否发送到云端              |

表 3-2-1-1 数据项配置参数

不同的设备,可能数据项的选项不同,请参阅具体的说明。

配置完成后,点击添加保存该数据项的配置。按照上述操作可以依次添加多 个数据项。

#### 模拟测试/测试/数据项 数据项 告誓 ↓下发 ✔ 测试 【★导入 【 号出 × 4 别名 数据类型 ID 名称 数据地址 读写类型 频率 是否上报 操作 测试1 上报 61 test1 A1 Boolean 只读 60秒 1 62 test2 测试2 **B**2 只读 60秒 上报 1 Word

数据项总数: 2

#### 图 3-2-1-10 所有数据项配置预览

随后,请点击 ↓ 图标,将刚才配置好的采集服务的参数下发到 IE-M 网关。 下发完成后,如果 IE-M 网关已经联网(详见高级配置中的网络配置),则可以 点击【测试】选项,查看采集服务结果,或在云平台查看数据。当数据项的状态 是"good"表示采集数据正常,如果是"bad"表示采集数据异常,请检查设备参 数、数据项参数、接线等。

| 测试 |       |            |         |          |      |      | × |
|----|-------|------------|---------|----------|------|------|---|
|    |       | 该部分显示设备的采集 | 数据,用于验i | 正配置的数据项是 | 否正确。 |      |   |
|    | 名称    | 別名         | 地址      | 类型       | 值    | 状态   |   |
|    | test1 | 测试1        | A1      | Boolean  | 0    | good |   |
|    | test2 | 测试2        | B2      | Word     | 1.1  | good |   |

#### 图 3-2-1-11 数据项读取结果测试

如果需要配置的数据项较多,可以先配置一个数据项,再点击界面的导 出按钮,导出一份模板,在导出的模板中进行配置,配置完成后再将数据项导入。 添加告警规则:

单击告警标签页下 **十** 图标,即可添加数据项,界面如下图所示,规则解释 如表 5-3,配置完成后,点击"添加"保存该告警规则的配置。

### 

| 添加规则   |          |    |
|--------|----------|----|
| 规则名称:  |          |    |
| 归属数据项: | test1    | ۲  |
| 条件:    | Tag = L1 | ۲  |
| L1:    |          |    |
| L2:    |          |    |
| 告警级别:  | 一级       | ۲  |
| 描述:    |          |    |
|        |          | 11 |
|        | 添加取消     |    |

图 3-2-1-12 告警项配置选项

| 配置属性  | 说明                          |
|-------|-----------------------------|
| 规则名称  | 告警的规则名称,如 CPU 过高            |
| 归属数据项 | 告警规则归属的数据项                  |
| 条件    | 当什么条件时,告警 Tag 表示采集到的 PLC 的值 |
| L1    | 与 Tag 比较的数值                 |
| L2    | 与 Tag 比较的数值                 |
| 告警级别  | 规则的告警级别                     |
| 描述    | 描述告警规则                      |

#### 表 3-2-1-2 告警项配置说明

随后,请点击↓ 图标,将刚才配置好的告警规则下发到 IE-M 网关。下发 完成后,如 IE-M 网关已经联网(详见高级配置中的网络配置)则可以登陆云平 台查看配置告警规则和告警信息(有时候虽然配置了告警规则,但没有告警,这 时候点击告警信息是显示的无数据)。

### 3.2.2 高级配置

高级配置中: IE-M 通用设置为网关状态、网络配置、Agent 配置、更改密码、 重启设备、恢复出厂设置。

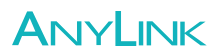

(1) 网关状态

显示 IE-M 的版本信息。

| 硬件信息     | IE-400               |
|----------|----------------------|
| 序列号      | 1600107              |
| 固件版本     | IE-1.2.1             |
| Agent版本  | V3.7.10              |
| Script版本 | 1.2.5                |
| ICCID    | 89860446101990005049 |
| IMEI     | 862671049918043      |

图 3-2-2-1 IE-M 网关状态

(2) 网络配置

修改 IE-M 的 IP 地址、子网掩码、DNS, 切换网络模式。

如果网关通过网口采集设备数据,根据网口工作原理,网关网口和设备网口 需处在同一网段,因此还需要在高级配置-网络配置,修改网关的 ip 地址,保存 并重启网关。

|      | Hostname:   | 100102            |  |
|------|-------------|-------------------|--|
|      | Hostilanie. | 100102            |  |
|      |             | ● 静态IP ○ 动态IP     |  |
|      | IP地址:       | 192.168.100.146   |  |
|      | MAC地址:      | DE:BE:4E:29:25:3B |  |
|      | 子网掩码:       | 255.255.255.0     |  |
|      | 默认网关:       | 192.168.100.1     |  |
|      | DNS服务器:     | 114.114.114.114   |  |
|      |             | 日保在               |  |
|      |             |                   |  |
|      |             | *保存后需重启生效         |  |
| 网络模式 |             |                   |  |
|      |             |                   |  |
|      | (           | ● 有线 ◎ 4G         |  |
|      |             | 日归东               |  |

图 3-2-2-2 IE-M 网络设置

| 选项   | 说明             |
|------|----------------|
| IP地址 | IE-M的WAN口的IP地址 |
| 子网掩码 | IE-M的WAN口的子网掩码 |
| 网关地址 | IE-M的WAN口网关地址  |

| DNS  | 用来解析域名的DNS                  |
|------|-----------------------------|
| 网络模式 | IE-M联网方式,根据版本不同,可能会有有线/4G选项 |
|      | 表 3-2-2-1 网络设置说明            |

IE-M 联网有 2 种方式:

A、有线以太网模式。有线模式下,需要给 IE-M 的 WAN 口分配一个可以连外 网的 IP 或者动态获取 IP。例如,给 IE-M 分配一个 100 网段的 IP:192.168.100.213, 子网掩码: 255.255.255.0,并将网关地址也设置为 192.168.100.1。

B、4G模式。上电前安装 4G 天线,插入 SIM 卡,需要登录 IE-M 配置页面将网络模式切换成 4G 模式。随后重启 IE-M 后就可以通过 4G 网络联网。

注意网络配置的所有操作,都需要重启 IE-M,才可以确保生效。

(3) Agent 配置

Agent 工作模式有两种,默认为客户端模式:

客户端模式:客户端模式下需要 IE-M 能够连接到云平台,云平台服务器进行配置注册(需要联外网)。

服务器模式:服务器模式下的 Agent 直接加载本地配置文件,并启动驱动,不需 要联外网,也不会上传数据给 AnyLink Cloud 服务器。

数据上传模式表示可以选择全部数据上传或部分数据上传。Bad 数据模式针 对采集失败情况下的时间点是否实时更新,分为上传和发布。上传指云平台端的 数据采集时间,发布指 bacnet 发布功能里的数据更新时间。mqtt 发布和订阅地 址、端口可根据客户自己搭建的服务器地址进行修改,若有加密则还需要将 mqtt TLS 加密切换到启用并填写 mqtt 用户名和密码。

以上所有部分修改完后必须保存且点击下发,将配置同步到盒子中。

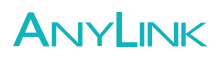

| agent工作模式 | 客户端模式 🔹       | mqtt发布地址   | s1.anylinkcloud.com |
|-----------|---------------|------------|---------------------|
| 数据上传模式    | 全部上传   ▼      | mqtt发布端口   | 1883                |
| 注册重连次数    | 100           | mqtt订阅地址   | s1.anylinkcloud.com |
| 传输协议      | mqtt协议        | mqtt订阅端口   | 1883                |
| bad数据模式   | 禁止上传和发布 🔻     | mqtt存活时间   | 60                  |
| 否启用数据库缓存  | ◉ 是 ◎ 否       | 服务质量       | 2 *                 |
| 缓存大小      | 1 单位:万        | 保留消息       | 1 .                 |
|           | 条             | mqtt用户名    |                     |
| 告警模块上传    | ● 全部上传 ◎ 变化上传 | mqtt密码     |                     |
|           |               |            | □ 勾选加密用户名密码         |
|           |               | mqtt TLS加密 | ◎ 启用 ⑧ 关闭           |

图 3-2-2-4 Agent 参数

(4) 更改密码

本功能用于修改 IE-M 配置界面的登陆密码。

#### 更改密码

该部分用于重新设置密码。先输入当前密码,再输入新密码,单击"保存"按钮,下次登录工业无线设备网关,新密 码即生效。

| 当前密码:  |  |
|--------|--|
| 设置新密码: |  |
| 重复新密码: |  |

■保存

图 3-2-2-5 密码设置

(5) 重启设备

有些设置项在更改参数后,需要重启 IE-M,使配置参数生效。

#### 重启设备

点击重启,对网关进行重启操作

※ 重启设备

#### 图 3-2-2-6 设备重启

(6)恢复出厂设置

将 IE-M 的配置参数恢复到出厂状态。通道、设备和数据项的内容,网络配置和 agent 配置等相关内容将被清空和还原。

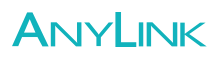

#### 恢复出厂设置

点击恢复出厂设置,对网关进行恢复出厂设置操作

- ◆ 配置的通道,设备以及设备的数据项信息均会初始化为空。
- ◆ Anylink设备硬件信息初始化为出厂信息
- ◆ 云端地址恢复为初始化为: 115.29.160.36:8686
- ◆ IP等网络信息恢复到初始值。
- ◆ 配置界面的用户名密码恢复为初始值
- ◆ zigbee组网信息恢复到初始化状态
- ♦ 时区恢复为UTC

▶ 恢复出厂设置

#### 图 3-2-2-7 恢复出厂设置

### 3.3 RA 客户端

RemoteAccess (简写 RA) 客户端主要用于本地与远程设备间建立通信链路。 在使用 RA 客户端的过程中,现场的网关监控数据服务有可能暂停运行,此时需 要在 RA 客户端切换为数据采集模式即可。RA 详细使用说明请另行参照 《AnyLink RemoteAccess 使用手册》。

### 3.3.1 RemoteAccess 软件的安装与卸载

#### 3.3.1.1 安装 RemoteAccess 软件

(1)在 AnyLink 官网 <u>https://anylink.io/download.html</u>,下载并安装 RA 软件

注意:安装时必须关闭防火墙,并且退出 360 等电脑防护软件,运行安装程序时, 不要修改默认路径!!

(2) 安装 Microsoft .NET Framework 4, 如果此组件已被安装, 该窗口不会弹出 点击"接受"

### 

| 🔂 RemoteAccess 安装程序                                                     | X      |
|-------------------------------------------------------------------------|--------|
| 对于下列组件:                                                                 |        |
| Microsoft .NET Framework 4 Client Profile (x86 권 x64)                   |        |
| 请阅读以下许可协议。按 Page Down 键可阅读协议的其余部分。                                      |        |
| MICROSOFT 软件补充程序许可条款                                                    | •      |
| 用于 MICROSOFT WINDOWS 操作系统的 MICROSOFT .NET<br>FRAMEWORK 4                |        |
| 用于 MICROSOFT WINDOWS 操作系统的 MICROSOFT .NET<br>FRAMEWORK 4 CLIENT PROFILE |        |
|                                                                         | -      |
| ■ 查看 EULA 以便打印                                                          |        |
| 您接受挂起的许可协议条款吗?                                                          |        |
| 如果选择"不接受",安装程序将会关闭。要安装此软件,您必须接受此协                                       | ١íkv́∘ |
| 接受(A) 不接受(D)                                                            |        |

图 3-3-1-1-1 安装完成图

(3) 完成剩余安装,按照默认操作即可。安装完成后页面如下

| RemoteAccess                                   |
|------------------------------------------------|
| 安装完成                                           |
| 已成功安装 RemoteAccess。                            |
| 单击"关闭"退出。                                      |
|                                                |
|                                                |
|                                                |
|                                                |
| 请使用 Windows Update 检查是否有重要的 .NET Framework 更新。 |
|                                                |
| 取消 〈上一步 (8) 关闭 (C)                             |

图 3-3-1-1-2 安装完成图

### 3.3.1.2 卸载 RemoteAccess 软件

从系统控制面板中卸载,或者再次运行 RemoteAccess 安装包选择卸载选项。 卸载完成后需要重启电脑。

### 3.3.2 快速入门

### 3.3.2.1 打开 RemoteAccess 软件

(1) 双击图标 启动 RemoteAccess 软件,输入用户名和密码(用户名和密码

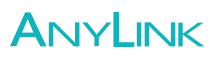

| ccess <b>⊥</b> 具             |
|------------------------------|
| admin@cloudtest              |
|                              |
|                              |
| ž •                          |
| http://cloud.anylink.io      |
| 8600                         |
| 推荐使用默认设置,如需更改请咨询供应商 <b>!</b> |
|                              |

在购买后提供)。点开高级,更改云平台地址。如图 3-3-2-1-1 所示。

图 3-3-2-1-1 RemoteAccess 登录

(2)进入客户端后,您可以看到您所购买的所有设备列表,选择相应设备进行操作,您可以根据唯一序列号来确定设备(序列号可查看 IE-M 产品外壳上标签, CODE 后数字即本台 IE-M 的序列号)。

| e es 🖻 🖻      |           |          |                 |      |             |      |      |  |
|---------------|-----------|----------|-----------------|------|-------------|------|------|--|
| 名称            | 序列号       | 描述       | 连接状态            | 设备状态 | AnyLink通信参数 | 设备型号 | 本地端口 |  |
| ra-device     | 1400777   |          | •               | ٠    |             |      |      |  |
| ra-device     | 1400968   |          | •               | ٠    |             |      |      |  |
| ra-device     | 1400088   |          | •               | ۲    |             |      |      |  |
| ra-device     | 1401103   |          | •               | •    |             |      |      |  |
| ra-device     | 1400790   |          | •               |      |             |      |      |  |
| ra-device     | 1400160   |          | •               | •    |             |      |      |  |
| ra-device     | 1400219   |          | •               | •    |             |      |      |  |
| ra-device     | 1400083   |          | •               | •    |             |      |      |  |
| ra-device     | 1400495   |          | •               |      |             |      |      |  |
| ra-device     | 1201683   |          | •               | •    |             |      |      |  |
| •             | 4.00005   |          |                 |      |             |      |      |  |
| 时             | 间         |          |                 |      | 消息          |      |      |  |
| 2017-12-14 10 | 1: 05: 37 | 发现设备: ra | -device/140110  | 03   |             |      |      |  |
| 2017-12-14 10 | ): 05: 37 | 发现设备:ra  | -device/140079  | 90   |             |      |      |  |
| 2017-12-14 10 | ): 05: 37 | 发现设备:ra  | a-device/140016 | 50   |             |      |      |  |
| 2017-12-14 10 | ): 05: 37 | 发现设备:ra  | -device/140021  | 19   |             |      |      |  |
| 2017-12-14 10 | ): 05: 37 | 发现设备:ra  | a-device/140008 | 33   |             |      |      |  |
| 2017-12-14 10 | ): 05: 37 | 发现设备:ra  | -device/140049  | 95   |             |      |      |  |
| 2017-12-14 10 | 1: 05: 37 | 发现设备:ra  | a-device/120168 | 33   |             |      |      |  |
| 2017-12-14 10 | ): 05: 37 | 发现设备: ra | -device/140007  | 75   |             |      |      |  |
| 2017-12-14 10 | ): 05: 37 | 搜索设备完成   | 1               |      |             |      |      |  |
|               |           |          |                 |      |             |      |      |  |

图 3-3-2-1-2 软件主界面

设备状态表示当前网关是否在线,绿色表示在线,可以执行远程操作。红色 表示离线,需要检查网关离线原因。双击任何一个网关,可以查看该网关的的一 些基本信息。

| 序列号:    | 1400777                 |
|---------|-------------------------|
| 名称:     | ra-device               |
| 最近注册时间: | 2017-12-10 05:11:46.235 |
| 最近联系时间: | 2017-12-14 10:07:00.    |
| 描述:     |                         |

图 3-3-2-1-3 设备属性

工具栏有建立连接、断开连接、清除日志、保存日志、刷新等操作。

| 🔼 通信模式 (设备: r | a-device, ID: 1400088) 🛛 🗙 |
|---------------|----------------------------|
| ◉ 串口通信:       | 连接远程串口PLC                  |
| ○ 网口通信:       | 连接远程网口PLC                  |
| ○ SSH通信:      | 远程SSH到AnyLink              |
| ○ DA模式:       | AnyLink数据采集模式              |
|               | 下一步                        |

图 3-3-2-1-4 建立连接

#### 3.3.2.2 串口通信

以下连接操作都是针对在线的网关(设备状态为绿色)进行的。 点击工具栏中的"建立连接"按钮,选择串口通信选项,下一步,进入串口模 式的配置界面。

| 伯例           | 序列号        | 描述                  | 连接状态            | 在线状态     | AnyLink通信参数   | 设备参数 | 本地参数 |
|--------------|------------|---------------------|-----------------|----------|---------------|------|------|
| ra-device    | 1402713    |                     | •               |          |               |      |      |
|              |            |                     |                 |          |               |      |      |
|              |            |                     |                 |          |               |      |      |
|              | 🔼 通信模式 (证  | 设备:ra-device        | , ID : 1402713) |          |               |      |      |
|              | a + - )*   | (~                  |                 |          | - )2 )+ )2 /- |      |      |
|              | ● 串口通:     | lā:仕PC上建]           | 立串口, 与远桂        | 设备的串口进行  | 丁选作进信         |      |      |
|              | ◎ 以太网      | 通信: 在PC上)           | 建立网卡,与远和        | 湿设备的网口进  | 行透传通信         |      |      |
|              | ◎ 串口转      | 以太网通信: <sup>;</sup> | 在PC上建立串口,       | ,与远程设备的  | 网口通信          |      |      |
|              |            | 隹. 收 durant i mi    | 网关边军步数据         | 交債措計     |               |      |      |
| 时            |            | €. Սարբոր           |                 | 小来!天-1   |               |      |      |
| 020/11/23 14 | ·2 ◎ SSH通信 | :与AnyLink           | 网关建立SSH连接       | ŧ        |               |      |      |
| 020/11/23 14 | .2         |                     |                 | -        |               |      |      |
| 020/11/23 14 | :21        |                     | l               | <u>1</u> |               |      |      |
|              | 6          |                     |                 |          |               |      |      |
|              |            |                     |                 |          |               |      |      |
|              |            |                     |                 |          |               |      |      |
|              |            |                     |                 |          |               |      |      |
|              |            |                     |                 |          |               |      |      |

#### 图 3-3-2-2-1 串口通信

根据实际需要(一般以设备的参数为准)设置远程网关使用的串口以及通信参数,本机虚拟串口需要选择一个本地电脑未被占用的 COM 口。设置完成后, 点击"连接",等待连接结果。

| PLC名称: | 232              | ~  | 保存 |  |
|--------|------------------|----|----|--|
| 串口类型:  | COM1 (RS232)     | ~  |    |  |
| 波特率:   | 19200            | ~  |    |  |
| 数据位:   | 8                | ~  |    |  |
| 校验位:   | 无                | ~  |    |  |
| 停止位:   | 1                | ~  |    |  |
| 本机虚拟品  | 립 <b>그:</b> COM5 | ~  |    |  |
|        | E-               | -步 | 连接 |  |

#### 图 3-3-2-2-2 串口连接参数配置

在参数配置对话框中,选择通信类型为串口,需设置 PLC 串口通讯参数和本 地虚拟串口。配置参数如下:

| 属性         | 说明                            |
|------------|-------------------------------|
| PLC 类型     | 所需连接的 PLC 类型, 可以直接选择, 或手动输入名称 |
| 串口类型       | RS-232 或 RS-485               |
| 波特率、数据位、校  | 这四个参数,必须和连接的 PLC 的串口参数一致,如果   |
| 验位、停止位     | 不一致,会导致编程软件无法成功连接             |
| ********   | 这里选择的虚拟串口号,就是 PLC 编程软件打开时选择   |
| 4711/亚1以中口 | 的本地虚拟串口号                      |

表 3-3-2-2-1 串口配置参数

□建立连接之前建议您检查一下参数配置是否正确,以确保成功率。

确保参数配置与 PLC 参数一致后,就可以点击"建立连接"按钮 ◆,建立 PLC 和编程软件的通道,在整个连接过程中您无法再对设备列表二次操作;同时会显示出连接进度及反馈信息如下图。

| AnyLink Remote Accessiz | 醒工具     |                             |                        |           |                         |                                       |      |
|-------------------------|---------|-----------------------------|------------------------|-----------|-------------------------|---------------------------------------|------|
| 22 🔊 🖪 👪                | 0?      |                             |                        |           |                         |                                       |      |
| 名称                      | 序列号     | 描述                          | 连接状态                   | 设备状态      | AnvLink诵信参数             | ····································· | 本地端口 |
| ra-device               | 1400088 |                             | •                      | -         | COM1(RS232);19200;无;8;  | 1 232                                 | COM5 |
|                         |         |                             |                        |           |                         |                                       |      |
|                         |         |                             |                        |           |                         |                                       |      |
|                         |         |                             |                        |           |                         |                                       |      |
|                         |         |                             |                        |           |                         |                                       |      |
|                         |         |                             |                        |           |                         |                                       |      |
|                         |         |                             |                        |           |                         |                                       |      |
|                         |         |                             |                        |           |                         |                                       |      |
|                         |         |                             |                        |           |                         |                                       |      |
|                         |         |                             |                        |           |                         |                                       |      |
| 时间                      |         | lain ann 201 der anna -15 a | 8                      |           | 消息                      |                                       |      |
| 2017-12-14 10:14        | 1:51    | 搜索设备完成!                     | Net and Ale            |           |                         |                                       |      |
| 2017-12-14 10:14        | 1:51    | 开始搜索设备,                     | • 请梢等                  |           |                         |                                       |      |
| ✓ 2017-12-14 10:14      | 1:51    | 友现设备:ra-                    | -device/1400088        |           |                         |                                       |      |
| ✓ 2017-12-14 10:14      | 1:51    | 搜索设备元以:<br>                 |                        |           |                         | likeone                               |      |
| ✓ 2017-12-14 10:20      | J: 25   | 配面设备>序                      | 6列号: 1400088 (<br>/油-) | 事口配査: CO. | M1(RS232);19200;无;8;1;4 | ×m2COM5                               |      |
| ✓ 2017-12-14 10:20      | J: 25   | ra-device#3                 | 〕建立连接                  | •         |                         |                                       |      |
| 2017-12-14 10:20        | J: 25   | 辺柱会は命令し                     | 己加入服务器队列<br>▲↓↓ ◇ ◇    | 1         |                         |                                       |      |
| ✓ 2017-12-14 10:20      | ): 29   | 转发创建会站                      | 空制命令。                  |           |                         |                                       |      |
| 2017-12-14 10:20        | ): 29   | 数据流转发控制                     | 削命令已经加入服 <sup>。</sup>  | 务器队列      |                         |                                       |      |
|                         |         |                             |                        |           |                         |                                       |      |
|                         |         |                             |                        |           |                         |                                       |      |
|                         | _       |                             | 1                      |           |                         |                                       |      |

#### 图 3-3-2-2-3 建立连接

连接成功后,红色图标变成绿色图标:

| AnyLink Remote A                                                                                                    | ccess远程工具                                                                                       |                                                                                                    |                                           |                                          |                                              |                                    |        |      |       |
|----------------------------------------------------------------------------------------------------|-------------------------------------------------------------------------------------------------|----------------------------------------------------------------------------------------------------|-------------------------------------------|------------------------------------------|----------------------------------------------|------------------------------------|--------|------|-------|
| r 🚓 🖻 E                                                                                                    | 0?                                                                                              |                                                                                                    |                                           |                                          |                                              |                                    |        |      |       |
| 名称                                                                                                    | 序列号                                                                                             |                                                                                                    | 车接状态                                      | 设备状态                                     | AnyLink通                                     | 信参数                                | 设备型号   | 4    | 5.地端口 |
| ra-device                                                                                                    | 1400088                                                                                         |                                                                                                    | -0                                        | 0                                        | COM1 (RS232) ;                               | 9200:无:8:1                         | 232    | COM5 |       |
|                                                                                                    |                                                                                                 |                                                                                                    |                                           |                                          |                                              |                                    |        |      |       |
|                                                                                                    |                                                                                                 |                                                                                                    |                                           |                                          |                                              |                                    |        |      |       |
|                                                                                                    |                                                                                                 |                                                                                                    |                                           |                                          |                                              |                                    |        |      |       |
|                                                                                                    |                                                                                                 |                                                                                                    |                                           |                                          |                                              |                                    |        |      |       |
|                                                                                                    |                                                                                                 |                                                                                                    |                                           |                                          |                                              |                                    |        |      |       |
|                                                                                                    |                                                                                                 |                                                                                                    |                                           |                                          |                                              |                                    |        |      |       |
|                                                                                                    |                                                                                                 |                                                                                                    |                                           |                                          |                                              |                                    |        |      |       |
|                                                                                                    |                                                                                                 |                                                                                                    |                                           |                                          |                                              |                                    |        |      |       |
|                                                                                                    |                                                                                                 |                                                                                                    |                                           |                                          |                                              |                                    |        |      |       |
|                                                                                                    |                                                                                                 |                                                                                                    |                                           |                                          |                                              |                                    |        |      |       |
| 8寸1                                                                                                    | a)                                                                                              |                                                                                                    |                                           |                                          | 消息                                           |                                    |        |      |       |
| 2017-12-14 10                                                                                                    | : 14: 51                                                                                        | 搜索设备实证!                                                                                                    |                                           |                                          |                                              |                                    |        |      |       |
| 2017-12-14 10                                                                                                    | . 00. 05                                                                                        | 120元 (1470)41                                                                                                    |                                           |                                          |                                              |                                    |        |      |       |
| 10000000000000000000000000000000000000                                                                                                    | : 20: 20                                                                                        | 配置设备>序列号:                                                                                                    | 1400088 串                                 | 口配置: CO                                  | M1(RS232);1920                               | 0:无:8:1:本地                         | BCOM5  |      |       |
| 2017-12-14 10                                                                                                    | : 20: 25                                                                                        | mmmmmmmmmmmmmmmmmmmmmmmmmmmmmmmmmmmm                                                                                                    | 1400088 串<br>车接                           | 口配置: CO                                  | M1(RS232);1920                               | 0:无:8:1:本地                         | BCOM5  |      |       |
| 2017-12-14 10<br>2017-12-14 10                                                                                                    | : 20: 25<br>: 20: 25<br>: 20: 25                                                                | 配置设备>序列号:<br>ra-device开始建立设<br>远程会话命令已加入所                                                                                                    | 1400088 串<br>车接<br>服务器队列!                 | <b>口配置:</b> CO                           | M1(RS232);192C                               | 0;无:8;1;本地                         | bcom5  |      |       |
| 2017-12-14 10<br>2017-12-14 10<br>2017-12-14 10<br>2017-12-14 10                                                                                                    | : 20: 25<br>: 20: 25<br>: 20: 25<br>: 20: 29                                                    | <ul> <li>□ 2010 (1000)</li> <li>□ 2010 (1000)</li> <li>□ 201</li></ul> | 1400088 串<br>生接<br>服务器队列!<br>令.           | 5口配置:CO                                  | M1(RS232);1920                               | 0;无;8;1;本地                         | BCOM5  |      |       |
| 2017-12-14       10         2017-12-14       10         2017-12-14       10         2017-12-14       10         2017-12-14       10                                                                                                    | : 20: 25<br>: 20: 25<br>: 20: 25<br>: 20: 29<br>: 20: 29                                        | 配置设备>序列号:<br>ra-device开始建立过<br>远程会话命令已加入5<br>转发创建会话控制命令<br>数据流转发控制命令问                                                                                                    | 1400088 串<br>生接<br>服务器队列!<br>令.<br>已经加入服务 | 白配置: CO<br>;器队列                          | M1 (RS232) ; 1920                            | 0:无:8:1:本地                         | BCOM5  |      |       |
| <ul> <li>2017-12-14 10</li> <li>2017-12-14 10</li> <li>2017-12-14 10</li> <li>2017-12-14 10</li> <li>2017-12-14 10</li> <li>2017-12-14 10</li> </ul>                                                                                                    | : 20: 25<br>: 20: 25<br>: 20: 25<br>: 20: 29<br>: 20: 29<br>: 20: 43                            | 配置设备>序列号:<br>配置设备>序列号:<br>ra-device开始建立过<br>远程会话命令已加入/<br>转发创建会话控制命令i<br>刻据流转发控制命令i<br>创建远程通道成功。                                                                                                    | 1400088 肆<br>车接<br>服务器队列!<br>令.<br>已经加入服务 | 6口配置: CO                                 | M1 (RS232) ; 1920                            | 0:无:8:1:本地                         | ėcoms  |      |       |
| 2017-12-14       10         2017-12-14       10         2017-12-14       10         2017-12-14       10         2017-12-14       10         2017-12-14       10         2017-12-14       10         2017-12-14       10         2017-12-14       10         2017-12-14       10                                                                                                    | 20: 25<br>20: 25<br>20: 25<br>20: 29<br>20: 29<br>20: 29<br>20: 43<br>20: 51                    | □ 法公司公司 (1) (1) (1) (1) (1) (1) (1) (1) (1) (1)                                                                                                    | 1400088 侓<br>生接<br>服务器队列!<br>令.<br>已经加入服务 | 口配置: CO<br>;器队列<br>  发送: 49              | M1(RS232);192C<br>bytes / 接收:                | 0:无:8:1:本出<br>37 bytes             | ecom5  |      |       |
| 2017-12-14         10           2017-12-14         10           2017-12-14         10           2017-12-14         10           2017-12-14         10           2017-12-14         10           2017-12-14         10           2017-12-14         10           2017-12-14         10           2017-12-14         10           2017-12-14         10           2017-12-14         10 | 20: 25<br>20: 25<br>20: 25<br>20: 29<br>20: 29<br>20: 29<br>20: 43<br>20: 51<br>21: 01          | 国業は各一人内へ<br>配置设备−->序列号:<br>ra-device开始建立过<br>远程会活命令已加入f<br>转发创建会活控制命令i<br>数据流转发控制命令i<br>创建远程通道成功。<br>通信状态: Virtual<br>通信状态: Virtual                                                                                                    | 1400088                                   | 口配置: CO<br>器队列<br>  发送: 49<br>  发送: 49   | M1(RS232);192C<br>bytes / 接收:<br>bytes / 接收: | 0:无:8:1:本出<br>37 bytes<br>37 bytes | \$COM5 |      |       |
| 2017-12-14       10         2017-12-14       10         2017-12-14       10         2017-12-14       10         2017-12-14       10         2017-12-14       10         2017-12-14       10         2017-12-14       10         2017-12-14       10                                                                                                    | 20: 25<br>20: 25<br>20: 25<br>20: 29<br>20: 29<br>20: 43<br>20: 51<br>21: 01                    | 展示设备>序列号:<br>配置设备>序列号:<br>这程会话命令已加入J<br>转发创建会话控制命令<br>数据流转发控制命令i<br>创建远程通道成功。<br>通信状态: Virtual<br>通信状态: Virtual                                                                                                    | 1400088                                   | 口配置: CO<br>器队列<br>  发送: 49<br>  发送: 49   | M1(RS232);1920<br>bytes / 接收:<br>bytes / 接收: | 0:无:8:1:本址<br>37 bytes<br>37 bytes | фсом5  |      |       |
| 2017-12-14 10<br>2017-12-14 10<br>2017-12-14 10<br>2017-12-14 10<br>2017-12-14 10<br>2017-12-14 10<br>2017-12-14 10                                                                                                    | 20:20<br>20:25<br>20:25<br>20:25<br>20:29<br>20:29<br>20:29<br>20:29<br>20:43<br>20:51<br>21:01 | 展示设备>序列号:<br>配置设备>序列号:<br>ia-device开始建立注<br>远程会话命令已加入J<br>转发创建会话控制命令i<br>数据流转发控制命令i<br>创建远程通道成功。<br>通信状态: Virtual<br>通信状态: Virtual                                                                                                    | 1400088                                   | 口配置: CO<br>器队列<br>  发送: 49<br>  发送: 49   | M1(RS232):1920<br>bytes / 接收:<br>bytes / 接收: | 0:无:8:1:本址<br>37 bytes<br>37 bytes | фсом5  |      |       |
| 2017-12-14 10<br>2017-12-14 10<br>2017-12-14 10<br>2017-12-14 10<br>2017-12-14 10<br>2017-12-14 10<br>2017-12-14 10<br>2017-12-14 10<br>2017-12-14 10                                                                                                    | 20:25<br>20:25<br>20:25<br>20:29<br>20:29<br>20:29<br>20:43<br>20:51<br>21:01                   | 展示设备>序列号:<br>配置设备>序列号:<br>ra-device开始建立过<br>远程会话命令已加入J<br>转发创建会话控制命令<br>数据流转发控制命令[<br>创建远程通道成功.<br>通信状态: Virtual<br>通信状态: Virtual                                                                                                    | 1400088                                   | 3口配置: CO<br>容器队列<br>  发送: 49<br>  发送: 49 | M1(RS232):1920<br>bytes / 接收:<br>bytes / 接收: | 0:元;8;1:本加<br>37 bytes<br>37 bytes | ģcom5  |      |       |

#### 图 3-3-2-2-4 成功建立连接

连接建立成功后,可以在 Windows 设备管理器中查看到刚才创建的 COM5 串口。

|                                                    | 1 <u>111</u> | ×     |
|----------------------------------------------------|--------------|-------|
| 文件(F) 操作(A) 查看(V) 帮助(H)                            |              |       |
| ⊨ ⇒   π   🖩   🛛 🖬   💻                              |              |       |
| 🗸 🏯 bzyang                                         |              |       |
| > 🔐 DVD/CD-ROM 驱动器                                 |              |       |
| > 📷 IDE ATA/ATAPI 控制器                              |              |       |
| > 🚍 WSD 打印提供程序                                     |              |       |
| > 🔐 安全设备                                           |              |       |
| > 🗖 处理器                                            |              |       |
| > 1 传感器                                            |              |       |
| > 🛶 磁盘驱动器                                          |              |       |
| > 🍙 存储控制器                                          |              |       |
| > 📇 打印队列                                           |              |       |
| > 🛱 打印机                                            |              |       |
| > 🗃 电池                                             |              |       |
| ✓ 単端□ (COM 和 I PT)                                 |              |       |
| ELTIMA Virtual Serial Port (COM21->COM22)          |              |       |
| ELTIMA Virtual Serial Port (COM22->COM21)          |              |       |
| ELTIMA Virtual Serial Port (COM5)                  |              |       |
| Intel(R) Active Management Technology - SOL (COM1) |              |       |
| 、<br>二 计管机                                         |              |       |
|                                                    |              |       |
|                                                    |              |       |
|                                                    |              |       |
| > 内存技术设备                                           |              |       |
| > 圖 人体学输入设备                                        |              |       |
| ▲                                                  |              |       |
|                                                    |              |       |
|                                                    |              |       |
|                                                    |              |       |
|                                                    |              | <br>_ |

#### 图 3-3-2-2-5 串口查看

在完成以上操作后,可以用各种工具软件和现场进行串口通信的交互了,将 本软件最小化,但是不能关闭,关闭后建立的连接会断开。

### 3.3.2.3 网口通信

以下连接操作都是针对在线的网关(设备状态为绿色)进行的。

(1)点击工具栏中的"建立连接"按钮, 选择网口通信选项, 下一步,进入 网口模式的配置界面。

| 名称            | 序列号     | 描述          | 连接状态           | 设备状态       | AnvLink通信参数 | 设备型号 | 本地端口 |
|---------------|---------|-------------|----------------|------------|-------------|------|------|
| ra-device     | 1402242 |             |                |            |             |      |      |
| ra-device     | 1600106 | 🔼 通信模式 (没备  | ra-device, ID  | : 1402242) | ×           |      |      |
|               |         | 0 串口通       | 信:连接远程4        | 串口PLC      | 39.44       |      |      |
|               |         | • MDi       | 值: 连接远程        | 网口PLC      |             |      |      |
|               |         | O SSHì∰     | 言: 远程SSI倒      | AnyLink    |             |      |      |
| 04            | 3       | _<br>○ DA模式 | .: AnyLink数    | 据采集模式      |             |      |      |
| 2019/11/5_10  | 04:33   |             |                | <b>T</b>   | ш           |      |      |
| 2019/11/5 10: | 04:33   |             |                |            |             |      |      |
| 2019/11/5 10: | 04:33   | 友现以面: Ia-   | ievice/ rouuru | 0          |             |      |      |
| 2019/11/5 10: | 04:33   | 发现设备:ra-    | device/1402243 | 2          |             |      |      |
| 0010/11/5 10  | 04:33   | 搜索设备完成!     |                |            |             |      |      |

图 3-3-2-3-1 通信模式选择

(2) 点击"连接"

|                                                                  | 序列号            | 描述         | 连接状态             | 设备状态            | AnyLink通信参数 | 设备型号 | 本地端口 |
|------------------------------------------------------------------|----------------|------------|------------------|-----------------|-------------|------|------|
| ra-device                                                        | 1402242        |            | •                | •               |             |      |      |
| ra-device                                                        | 1600106        | 🔼 网口模式 (设备 | f: ra-device, ID | : 1600106)      | ×           |      |      |
|                                                                  |                | -          |                  |                 |             |      |      |
|                                                                  |                |            |                  |                 |             |      |      |
|                                                                  |                |            |                  |                 |             |      |      |
|                                                                  |                |            |                  |                 |             |      |      |
|                                                                  |                |            | ۲                | UDP O TCP       |             |      |      |
|                                                                  |                |            |                  |                 |             |      |      |
|                                                                  |                | 若网关LA      | N口IP与PLC不处       | 于同一个网段,可        | 以在云平台修改。    |      |      |
|                                                                  |                | -          |                  | Same Ser        |             |      |      |
| 时                                                                | 间              | 1          | 云平百地址:           | anylink. 10/ a/ |             |      |      |
| 2019/11/5 10                                                     | 34:21          | (          |                  |                 |             |      |      |
| 2019/11/5 10:                                                    | 34:21          |            |                  |                 |             |      |      |
| 2010/11/5 10                                                     | 34:21          | 1          |                  | <b>宣</b> 纲 ト    |             |      |      |
| 2019/11/0 10                                                     | 34:21          |            |                  |                 |             |      |      |
| 2019/11/5 10:                                                    |                | L          |                  |                 |             |      |      |
| 2019/11/5 10:<br>2019/11/5 10:<br>2019/11/5 10:                  | 34:21          | 100米本体     |                  |                 |             |      |      |
| 2019/11/5 10<br>2019/11/5 10<br>2019/11/5 10<br>2019/11/5 10     | 34:21          | - 取用)注度:   |                  |                 |             |      |      |
| 2019/11/5 10:<br>2019/11/5 10:<br>2019/11/5 10:<br>2019/11/5 10: | 34:21<br>34:25 | 取用注度:      |                  |                 |             |      |      |
| 2019/11/5 10<br>2019/11/5 10<br>2019/11/5 10<br>2019/11/5 10     | 34:21<br>34:25 | 取消连接;      |                  |                 |             |      |      |

#### 图 3-3-2-3-2 网口连接

(3)等待连接,大约1分钟。如果连接时提示 IP 地址冲突,请断开连接后,返回第4步重新执行

### 

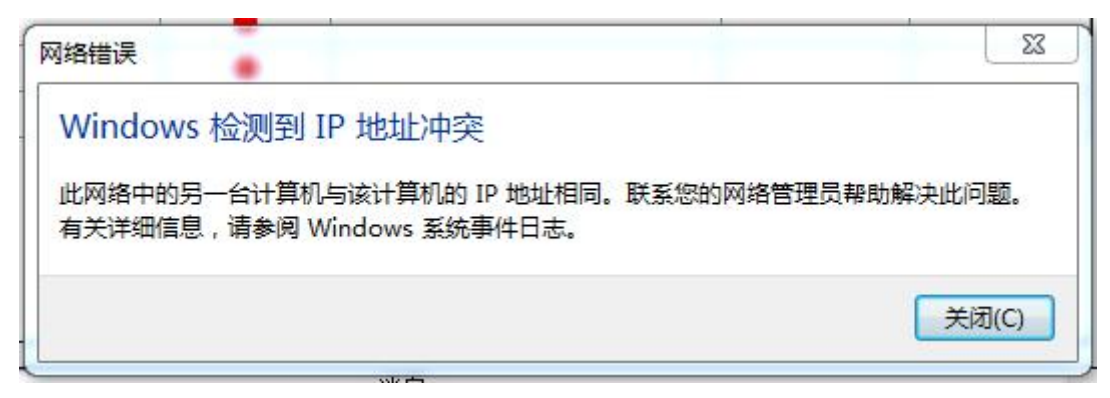

图 3-3-2-3-3 IP 冲突

(4) 连接成功后,会在电脑的网络连接中出现 TAP-Windows 的网卡,并且和网络连接。可以在日志栏中看到网关有一个 VPN IP 地址,在浏览器里输入这个IP 地址就可以访问网关的配置界面,此时本地电脑已经和远程网关、网关 LAN 口连接的设备在一个局域网。

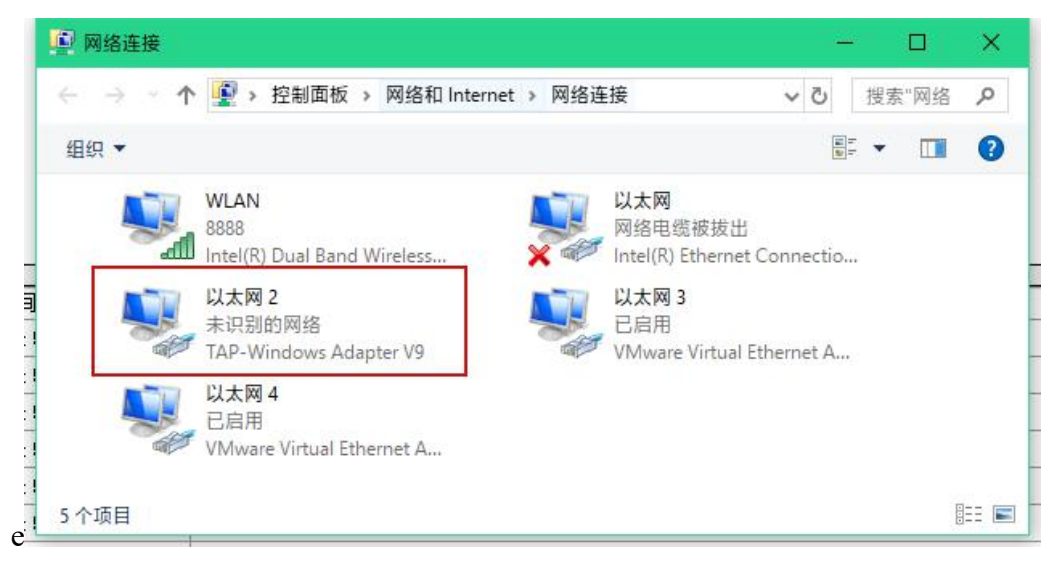

图 3-3-2-3-3 以太网卡状态

|                |         | •                                                      |              |        |                    |      |              |
|----------------|---------|--------------------------------------------------------|--------------|--------|--------------------|------|--------------|
| 名称             | 序列号     | 描述                                                     | 连接状态         | 在线状态   | AnyLink通信参数        | 设备参数 | 本地参数         |
| ra-device      | 1402713 |                                                        | •            | •      | 192, 168, 101, 204 |      | 192.168.101. |
|                |         |                                                        |              |        |                    |      |              |
|                |         |                                                        |              |        |                    |      |              |
|                |         |                                                        |              |        |                    |      |              |
|                |         |                                                        |              |        |                    |      |              |
|                |         |                                                        |              | Σ      | 3                  |      |              |
|                |         |                                                        |              |        |                    |      |              |
|                |         |                                                        | 网口樽          | 試创建成功! |                    |      |              |
|                |         |                                                        |              |        |                    |      |              |
|                |         |                                                        |              |        |                    |      |              |
| ात्म<br>वि     | Ð       |                                                        |              | 确定     |                    |      |              |
| 2020/11/23 15  | :02:54  | 网口模式创建成功                                               |              | 7.5.C  |                    |      |              |
| 2020/11/23 15  | :04:05  | 断开连接成功 <b>!</b>                                        |              |        |                    |      |              |
| 2020/11/23 15  | :04:11  | 配置网关>序列号                                               | 号: 1402713   |        |                    |      |              |
| 2020/11/23 15  | :04:11  | ra-device开始建于                                          | 立连接          |        |                    |      |              |
| 2020/11/23 15  | :04:19  | 切换RA模式成功                                               |              |        |                    |      |              |
| 2020/11/23 15  | :04:19  | 转发创建会话控制                                               | 命令.          |        |                    |      |              |
| 2020/11/23 15  | :04:27  | 网关LAN口IP: 192                                          | 2.168.101.20 | 14     |                    |      |              |
| 2020/11/23 15  | :04:55  | 网关VPN IP: 192.                                         | 168.101.204  | 1      |                    |      |              |
| 2020/11/23 15  | :04:55  | 创建VPN远程通道成                                             | 成功.          |        |                    |      |              |
| 10000/11/00 10 |         | Construction of the second states of the second second | 040 TA 0404  |        |                    |      |              |

#### 图 3-3-2-3-4 连接成功

### 建立连接成功,可以用软件工具和现场的网络设备进行通信。

| 1.11                                                                                                    |                                                                                   | 1444 3 13                                                                                                    | Add the difference                                                                                                | 10 45 415-4 | 1999 Adv. dog 101       |      |      |
|----------------------------------------------------------------------------------------------------|-----------------------------------------------------------------------------------|----------------------------------------------------------------------------------------------------|----------------------------------------------------------------------------------------------------|-------------|-------------------------|------|------|
| 名称                                                                                                    | 序列号                                                                               | 描述                                                                                                    | 连接状态                                                                                                    | 设备状态        | AnyLink通信参数             | 设备型号 | 本地端口 |
| ra-device                                                                                                    | 1200033                                                                           |                                                                                                    | •                                                                                                    | •           | PLC: 192. 168. 102. 113 |      | (无)  |
| ra-device                                                                                                    | 1200034                                                                           |                                                                                                    | •                                                                                                    | •           |                         |      |      |
| ra-device                                                                                                    | 1200026                                                                           |                                                                                                    |                                                                                                    | •           |                         |      |      |
|                                                                                                    |                                                                                   |                                                                                                    |                                                                                                    |             |                         |      |      |
|                                                                                                    |                                                                                   |                                                                                                    |                                                                                                    |             |                         |      |      |
| 前闭                                                                                                    | 9                                                                                 |                                                                                                    |                                                                                                    |             | 消息                      |      |      |
| 时间<br>9/14/2016 14:0                                                                                                    | J<br>17:22                                                                        | 断开连接成功!                                                                                                    |                                                                                                    |             | 消息                      |      |      |
| B†ji<br>9/14/2016 14:(<br>9/14/2016 14:(                                                                                                    | <b>]</b><br>17: 22<br>17: 29                                                      | 断开连接成功!<br>配置设备>序3                                                                                                    | <b>小号:</b> 1200033                                                                                                |             | 消息                      |      |      |
| 日前<br>9/14/2016 14:(<br>9/14/2016 14:(<br>9/14/2016 14:(<br>9/14/2016 14:(                                                                                                    | <b>]</b><br>17: 22<br>17: 29<br>17: 29                                            | 断开连接成功!<br>配置设备>序列<br>PLC地址1: 192.                                                                                           | <b>小号: 1200033</b><br>168.102.113                                                                                 |             | 消息                      |      |      |
| 日前<br>9/14/2016 14:0<br>9/14/2016 14:0<br>9/14/2016 14:0<br>9/14/2016 14:0<br>9/14/2016 14:0                                                                                                    | 1<br>17: 22<br>17: 29<br>17: 29<br>17: 29                                         | 断开连接成功!<br>配置设备>序列<br>PLC地址1: 192.<br>PLC地址2: 192.                                                                           | 小号: 1200033<br>168.102.113<br>168.102.188                                                                         |             | 消息                      |      |      |
| Biji         9/14/2016       14:0         9/14/2016       14:0         9/14/2016       14:0         9/14/2016       14:0         9/14/2016       14:0         9/14/2016       14:0         9/14/2016       14:0                                                                                                    | ]<br>17: 22<br>17: 29<br>17: 29<br>17: 29<br>17: 29                               | <ul> <li>断开连接成功!</li> <li>配置设备&gt;序列</li> <li>PLC地址1: 192.</li> <li>PLC地址2: 192.</li> <li>PLC地址3: 192.</li> </ul>            | 小号: 1200033<br>168.102.113<br>168.102.188<br>168.102.254                                                          |             | 消息                      |      |      |
| Biji           9/14/2016         14:0           9/14/2016         14:0           9/14/2016         14:0           9/14/2016         14:0           9/14/2016         14:0           9/14/2016         14:0           9/14/2016         14:0           9/14/2016         14:0           9/14/2016         14:0                                                                                                    | ]<br>17: 22<br>17: 29<br>17: 29<br>17: 29<br>17: 29<br>17: 29                     | 断开连接成功!<br>配置设备>序列<br>PLC地址1:192.<br>PLC地址2:192.<br>PLC地址3:192.<br>ra-device开始%                                              | N号: 1200033<br>168.102.113<br>168.102.188<br>168.102.254<br>書立连接                                                  |             | 消息                      |      |      |
| Biji           9/14/2016         14:0           9/14/2016         14:0           9/14/2016         14:0           9/14/2016         14:0           9/14/2016         14:0           9/14/2016         14:0           9/14/2016         14:0           9/14/2016         14:0           9/14/2016         14:0           9/14/2016         14:0                                                                   | ]<br>17: 22<br>17: 29<br>17: 29<br>17: 29<br>17: 29<br>17: 29<br>17: 29           | 断开连接成功!         配置设备>序列         PLC地址1: 192.         PLC地址2: 192.         PLC地址3: 192.         ra-device开始3         远程会话命令已; | <ul> <li>リ号: 1200033</li> <li>168.102.113</li> <li>168.102.254</li> <li>ま立注接</li> <li>加入服务器以列</li> </ul>          |             | 消息                      |      |      |
| Biji           9/14/2016         14:0           9/14/2016         14:0           9/14/2016         14:0           9/14/2016         14:0           9/14/2016         14:0           9/14/2016         14:0           9/14/2016         14:0           9/14/2016         14:0           9/14/2016         14:0           9/14/2016         14:0           9/14/2016         14:0           9/14/2016         14:0 | ]<br>17: 22<br>17: 29<br>17: 29<br>17: 29<br>17: 29<br>17: 29<br>17: 30<br>17: 51 | <ul> <li>断开连接成功!</li> <li></li></ul>                                                                                         | <ul> <li>リ号: 1200033</li> <li>168.102.113</li> <li>168.102.254</li> <li>ま立注接</li> <li>加入服务器队列<br/>制命令.</li> </ul> |             | 消息                      |      |      |

图 3-3-2-3-5 连接成功

#### 3.3.2.4 SSH 通信

点击工具栏中的"建立连接"按钮, 选择 SSH 通信选项, 下一步,进入 SSH 模式的配置界面。

| 网络地址 | 127.0.0.1 |  |
|------|-----------|--|
| 通信端口 | 22        |  |
| 本地端口 | 2222      |  |
|      |           |  |

图 3-3-2-4-6 参数配置

设置网络地址默认 127.0.0.1, 通信端口默认 22, 本地端口配置一个本地电脑没有占用的端口号, 比如 2222, 配置完成后点击确定按钮。建立连接成功, 用户可以用 127.0.0.1/2222 参数可以远程 SSH 连接网关。注意 SSH 用户名和密码可能需要向供应商索取。

### 3.3.2.5 DA 模式

点击工具栏中的"建立连接"按钮, 选择 DA 模式选项, 下一步,确定。 此时网关就可以从其他模式修改为数据采集模式。

RA 详细使用说明请另行参照《AnyLink RemoteAccess 使用手册》

### 3.3.2.6 断开连接

断开连接时,请确认 PLC 软件已关闭,且会出现是否将网关切换为数据采 集模式的选择,选择"是"可进行切换。

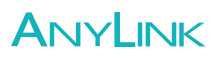

| 提示 |                  |            | <u> </u> |
|----|------------------|------------|----------|
| ?  | 请确认PLC软件已关闭,否则客, | 户端可能无法正常释放 | 7虚拟串口!   |
|    |                  |            | 否(N)     |

图 3-3-2-6-1 串口连接断开提示

| 是否将网关切换为数据 | 採集 <mark>模</mark> 式? |
|------------|----------------------|
|            |                      |
|            |                      |

图 3-3-2-6-2 断开提示

切换为采集模式成功后,需要再点击一次断开连接,断开后界面如图 3-3-2-6-3 断开后界面所示。

| ,                                                                                                    | cess远程上具                                                                                                    |                                                                                 |                                                                                                    |                                                                                                    |                                                                                                    |                                                                                      |       |       |
|----------------------------------------------------------------------------------------------------|----------------------------------------------------------------------------------------------------|---------------------------------------------------------------------------------|----------------------------------------------------------------------------------------------------|----------------------------------------------------------------------------------------------------|----------------------------------------------------------------------------------------------------|--------------------------------------------------------------------------------------|-------|-------|
| 🔊 🚓 📴 🖬                                                                                                    | 000                                                                                                    | ) ?                                                                             |                                                                                                    |                                                                                                    |                                                                                                    |                                                                                      |       |       |
|                                                                                                    | 序列号                                                                                                    | 描述                                                                              | 连接状态                                                                                                    | 在线状态                                                                                                    | AnyLink通                                                                                                 | 言参数                                                                                  | 设备参数  | 本地参数  |
| ra-device                                                                                                    | 1402713                                                                                                    |                                                                                 | •                                                                                                    | •                                                                                                    | COM2(RS485_1);                                                                                           | 9600;无                                                                               | . PLC | COM13 |
|                                                                                                    |                                                                                                    |                                                                                 |                                                                                                    |                                                                                                    |                                                                                                    |                                                                                      |       |       |
|                                                                                                    |                                                                                                    |                                                                                 |                                                                                                    |                                                                                                    |                                                                                                    |                                                                                      |       |       |
|                                                                                                    |                                                                                                    |                                                                                 |                                                                                                    |                                                                                                    |                                                                                                    |                                                                                      |       |       |
|                                                                                                    |                                                                                                    |                                                                                 |                                                                                                    |                                                                                                    |                                                                                                    |                                                                                      |       |       |
|                                                                                                    |                                                                                                    |                                                                                 |                                                                                                    |                                                                                                    |                                                                                                    |                                                                                      |       |       |
|                                                                                                    |                                                                                                    |                                                                                 |                                                                                                    |                                                                                                    |                                                                                                    |                                                                                      |       |       |
|                                                                                                    |                                                                                                    |                                                                                 |                                                                                                    |                                                                                                    |                                                                                                    |                                                                                      |       |       |
|                                                                                                    |                                                                                                    |                                                                                 |                                                                                                    |                                                                                                    |                                                                                                    |                                                                                      |       |       |
| 时间                                                                                                    | 1                                                                                                    |                                                                                 |                                                                                                    |                                                                                                    | 消息                                                                                                    |                                                                                      |       |       |
| 时间<br>2020/11/23 14:                                                                                                    | ]<br>29:28 \$                                                                                                    | 转发创建会                                                                           | 话控制命令.                                                                                                    |                                                                                                    | 消息                                                                                                    |                                                                                      |       |       |
| 时间<br>2020/11/23 14:<br>2020/11/23 14:                                                                                                    | ]<br>29:28 \$<br>29:39 F                                                                                                    | 转发创建会;<br>串口模式创;                                                                | 话控制命令 <b>.</b><br>建成功                                                                                                    |                                                                                                    | 消息                                                                                                    |                                                                                      |       |       |
| 时间<br>2020/11/23 14:<br>2020/11/23 14:<br>2020/11/23 14:<br>2020/11/23 14:                                                                                           | ]<br>29:28 \$<br>29:39 <i>E</i><br>29:42 jj                                                                                                    | 转发创建会1<br>串口模式创;<br>通信状态:                                                       | 活控制命令.<br>建成功<br>Virtual Created                                                                                                    | 发送: 49                                                                                                    | 消息<br>消息<br>bytes / 接收: 3                                                                                | 7 bytes                                                                              |       |       |
| 时间<br>2020/11/23 14:<br>2020/11/23 14:<br>2020/11/23 14:<br>2020/11/23 14:<br>2020/11/23 14:                                                                         | 29:28 \$<br>29:39 \$<br>29:42 ii<br>29:52 ii                                                                                                    | 转发创建会)<br>串口模式创;<br>通信状态:<br>通信状态:                                              | 话控制命令.<br>建成功<br>Virtual Created<br>Virtual Created                                                                                                | 发送: 49                                                                                                    | 消息<br>bytes / 接收: 3<br>bytes / 接收: 3                                                                     | 7 bytes<br>7 bytes                                                                   |       |       |
| 时间<br>2020/11/23 14:<br>2020/11/23 14:<br>2020/11/23 14:<br>2020/11/23 14:<br>2020/11/23 14:<br>2020/11/23 14:                                                       | 29:28 4<br>29:39 5<br>29:42 ii<br>29:52 ii<br>30:02 ii                                                                                                    | 转发创建会1<br>串口模式创<br>通信状态:<br>通信状态:<br>通信状态:                                      | 活控制命令.<br>建成功<br>Virtual Created<br>Virtual Created<br>Virtual Created                                                                             | 发送: 49<br>   发送: 49<br>   发送: 49                                                                                                    | 消息<br>bytes / 接收: 3<br>bytes / 接收: 3<br>bytes / 接收: 3                                                    | 7 bytes<br>7 bytes<br>7 bytes                                                        |       |       |
| 时间<br>2020/11/23 14:<br>2020/11/23 14:<br>2020/11/23 14:<br>2020/11/23 14:<br>2020/11/23 14:<br>2020/11/23 14:<br>2020/11/23 14:                                     | 29:28         \$           29:39         \$           29:42         \$           29:52         \$           30:02         \$           30:12         \$                            | 转发创建会<br>串口模式创<br>通信状态:<br>通信状态:<br>通信状态:<br>通信状态:                              | 话控制命令.<br>建成功<br>Virtual Created<br>Virtual Created<br>Virtual Created<br>Virtual Created                                                          | 发送: 49<br>   发送: 49<br>   发送: 49<br>   发送: 49                                                                                                    | 消息<br>bytes / 接收: 3<br>bytes / 接收: 3<br>bytes / 接收: 3<br>bytes / 接收: 3                                   | 7 bytes<br>7 bytes<br>7 bytes<br>7 bytes<br>7 bytes                                  |       |       |
| 时间<br>2020/11/23 14:<br>2020/11/23 14:<br>2020/11/23 14:<br>2020/11/23 14:<br>2020/11/23 14:<br>2020/11/23 14:<br>2020/11/23 14:<br>2020/11/23 14:                   | 29:28         \$           29:39         \$           29:52         ¥           30:02         ¥           30:22         ¥                                                          | 转发创建会<br>()<br>) 串口模式创<br>)<br>通信状态:<br>通信状态:<br>通信状态:<br>通信状态:                 | 话控制命令.<br>建成功<br>Virtual Created<br>Virtual Created<br>Virtual Created<br>Virtual Created<br>Virtual Created                                       | <ol> <li>发送:49</li> <li>发送:49</li> <li>发送:49</li> <li>发送:49</li> <li>发送:49</li> <li>发送:49</li> <li>发送:49</li> </ol>                                        | 消息<br>bytes / 接收: 3<br>bytes / 接收: 3<br>bytes / 接收: 3<br>bytes / 接收: 3<br>bytes / 接收: 3                  | 7 bytes<br>7 bytes<br>7 bytes<br>7 bytes<br>7 bytes<br>7 bytes                       |       |       |
| 时间<br>2020/11/23 14:<br>2020/11/23 14:<br>2020/11/23 14:<br>2020/11/23 14:<br>2020/11/23 14:<br>2020/11/23 14:<br>2020/11/23 14:<br>2020/11/23 14:                   | 29:28         4           29:39         £           29:42         1           29:52         1           30:02         1           30:12         1           30:22         1        | 转发创建式创建<br>受 欄 近                                                                | 活控制命令.<br>建成功<br>Virtual Created<br>Virtual Created<br>Virtual Created<br>Virtual Created<br>Virtual Created<br>Virtual Created                    | <ol> <li>二 发送: 49</li> <li>二 发送: 49</li> <li>二 发送: 49</li> <li>二 发送: 49</li> <li>二 发送: 49</li> <li>二 发送: 49</li> <li>二 发送: 49</li> <li>二 发送: 49</li> </ol> | 消息<br>bytes / 接收: 3<br>bytes / 接收: 3<br>bytes / 接收: 3<br>bytes / 接收: 3<br>bytes / 接收: 3<br>bytes / 接收: 3 | 7 bytes<br>7 bytes<br>7 bytes<br>7 bytes<br>7 bytes<br>7 bytes<br>7 bytes<br>7 bytes |       |       |
| 时间<br>2020/11/23 14:<br>2020/11/23 14:<br>2020/11/23 14:<br>2020/11/23 14:<br>2020/11/23 14:<br>2020/11/23 14:<br>2020/11/23 14:<br>2020/11/23 14:<br>2020/11/23 14: | 29:28         \$           29:39         \$           29:42         ii           29:52         ii           30:02         ii           30:22         ii           30:32         ii | 转发创建式态:<br>通通通通通通通通通通通<br>法状态:<br>运态:<br>运态:<br>运态:<br>运态:<br>运态:<br>运态:<br>运动: | 话控制命令.<br>建成功<br>Virtual Created<br>Virtual Created<br>Virtual Created<br>Virtual Created<br>Virtual Created<br>Virtual Created<br>Dirtual Created | <ol> <li>发送:49</li> <li>发送:49</li> <li>发送:49</li> <li>发送:49</li> <li>发送:49</li> <li>发送:49</li> <li>发送:49</li> <li>发送:49</li> <li>发送:49</li> </ol>          | 消息<br>bytes / 接收: 3<br>bytes / 接收: 3<br>bytes / 接收: 3<br>bytes / 接收: 3<br>bytes / 接收: 3<br>bytes / 接收: 3 | 7 bytes<br>7 bytes<br>7 bytes<br>7 bytes<br>7 bytes<br>7 bytes                       |       |       |

最近一次操作:断开连接

图 3-3-2-6-3 断开后界面

### 附录:

### A IE-M

### 1. 电脑无法访问网关

解决方法: 电脑与 IE-M 连接时, IP 地址需要在同一网段才可以访问,可以按照以下步骤检查:

1) 打开电脑 CMD 窗口,使用 ping 命令检查是否可以联通网关。如果可以 ping 通网关,请尝试断电重启网关再尝试,仍然无法访问,可以联系供货商或官网技 术支持。

2) 在电脑 ping 不通网络时,检查电脑当前和网关连接的网卡是否和网关在同一 个局域网网段。如果不是,请修改电脑网关的 IP 地址为同一网段。

3) 对网关执行 REST 操作,长按网关的 RESET 按键 10s 左右,这个过程网关的 网络、运行指示灯会熄灭,网关自动重启。此时网关 WAN 口 IP 地址恢复为 192.168.100.126,子网掩码 255.255.255.0,默认网关 192.168.100.1,将电脑修改 该网段的其他地址,并与网关 WAN 口直连,即可重新访问网关。

如果仍未解决,可以联系供货商或官网技术支持。

2. IE-M 云连接指示灯不变蓝。

解决方法: 网关未联网, 检查当前网络模式。

有线模式,网线是否插在 WAN 口,并给 WAN 口分配有效的 IP 地址等网络参数。 4G 模式,是否插入正确 SIM 卡,运营商是否匹配,天线是否安装,信号强度。 修改网络模式后,是否重启网关。

3. 数据项下发报错,错误内容"与云平台断开连接,无法下发!"。

解决方法:此时一般 IE 云连接灯不变蓝,请检查网络连接是否有效。

#### 4. 数据项测试时报错

报错内容 "[ERROR]模块加载中: Connection refused, 编码=111"。

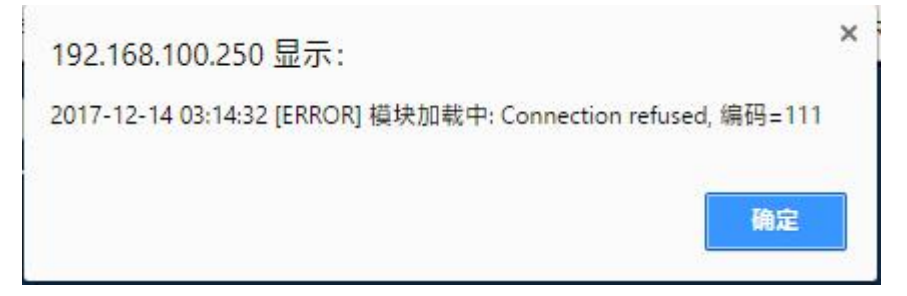

解决方法:

在测试前,未下发当前配置信息。

网关当前未联网或者服务未启动。对于 IE,请检查云连接指示灯,云连接指示 灯变蓝表示网关已经联网。

#### 5. 数据项测试报错

报错内容 "[ERROR]模块加载中..."

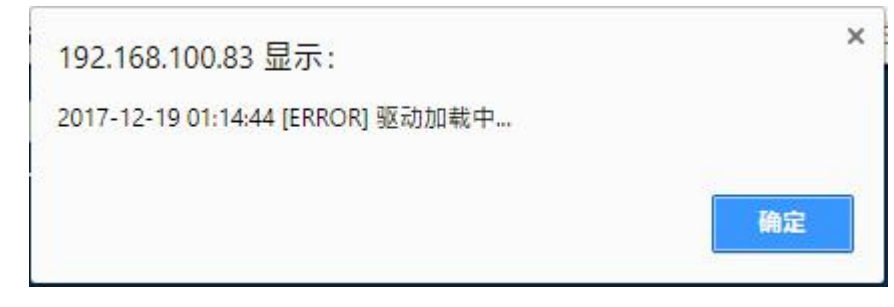

解决方法: 在测试前, 未下发当前配置信息, 请下发配置文件

#### 6. 网络配置中的网络模式更改后, IE 云连接灯不变蓝, 无法联网。

解决方法:网络配置更改后需要重启网关后才能生效。

#### 7.4G 卡无法联网。

解决方法:

当前网络模式请选择 4G 模式。

更改网络模式后,需重启设备,将天线放在信号较好的地方。

#### 8. 串口选择

网关配置界面,通道中使用 RS-485, A1、B1 对应通讯串口 com2, A2、B2 对应通讯串口 com3,使用 RS-232 通讯串口选择 com1。

#### 9. 下发配置文件提示 agent 启动超时

- 1) 尝试重新下发。
- 2) 若重新下发还是提示超时, 断电重启盒子再次尝试。

如果仍未解决,可以联系供货商或官网技术支持。

#### 10. 导入导出

已经新建好的数据项及告警点等,可以使用导出功能,以方便后续导入。如果使 用导入功能要注意名称、别名、id 等不能重复,导入前将原先的数据项全部删除, 导入后要点击下发。

#### 江苏紫清信息科技有限公司

### BRA 客户端

## 1. 登录 RA 客户端后,在日志消息栏提示"连接串口服务失败"或者"连接串口服务异常"

解决方法: 出现这种情况有两种原因:

(1) 软件安装未成功, sec\_service 服务没有开启;

鼠标右键点击"计算机",选择"管理-->服务和应用程序-->服务",如下图:

| 出 计算机管理              |                           |                       |            |     |      |      |     |                           | ×    |
|----------------------|---------------------------|-----------------------|------------|-----|------|------|-----|---------------------------|------|
| 文件(F) 操作(A) 查看(V) 帮助 | 助(H)                      |                       |            |     |      |      |     |                           |      |
| 🗢 🄿 🖄 📆 🗔 🧕 😽        | 🛛 🖬 🕨 🖬 🕪                 |                       |            |     |      |      |     |                           |      |
| 🛃 计算机管理(本地)          | <ol> <li>服务</li> </ol>    |                       |            |     |      |      |     | 操作                        |      |
| ▲ 🕌 系统工具             |                           | 7                     |            |     |      |      |     | 服务                        |      |
| ▷ 🕘 任务计划程序           | Eltima Serial to Ethernet | 名称                    | 描述         | 状态  | 启动类型 | 登录为  | •   | 更多操作                      | •    |
| ▷ 🛃 事件查看器            | Connector Service         | 🔍 COM+ System A       | 管理         |     | 手动   | 本地系统 |     |                           | 22.5 |
| ▶ 📓 共享文件夹            |                           | Computer Brow         | 维护         |     | 手动   | 本地系统 |     | Eltima Serial to Ethernet | 🔺    |
| ▶ 總本地用户和组            | 停止此服务                     | 🔐 Credential Mana     | 为用         |     | 手动   | 本地系统 | 'n. | 更多操作                      |      |
|                      | 重启动此服务                    | 🔐 Cryptographic S     | 提供         | 已启动 | 自动   | 网络服务 | =   |                           |      |
| 一般では                 |                           | DCOM Server Pr        | DCO        | 已启动 | 自动   | 本地系统 |     |                           |      |
|                      |                           | 🕞 Desktop Windo       | 提供         | 已启动 | 自动   | 本地系统 |     |                           |      |
|                      |                           | 💁 dgbased             | 精灵         |     | 自动   | 本地系统 |     |                           |      |
|                      |                           | CHCP Client           | 为此         | 已启动 | 自动   | 本地服务 |     |                           |      |
| WMI 捽供               |                           | 💁 Diagnostic Polic    | 诊断         | 已启动 | 自动   | 本地服务 |     |                           |      |
| ▶ SOL Server 配置管理器   |                           | 🍓 Diagnostic Servi    | 诊断         | 已启动 | 手动   | 本地服务 |     |                           |      |
|                      |                           | 端 Diagnostic Syste    | 诊断         |     | 手动   | 本地系统 |     |                           |      |
|                      |                           | 🐫 Disk Defragmen      | 提供         |     | 手动   | 本地系统 |     |                           |      |
|                      |                           | 🔍 Distributed Link    | 维护         | 已启动 | 自动   | 本地系统 |     |                           |      |
|                      |                           | 🗟 Distributed Tran    | 协调         |     | 手动   | 网络服务 |     |                           |      |
|                      |                           | DNS Client            | DNS        | 已启动 | 自动   | 网络服务 |     |                           |      |
|                      |                           | DriverGenius PN       | 驱动         | 已启动 | 自动   | 本地系统 |     |                           |      |
|                      |                           | 😩 Eltima Serial to    |            | 已启动 | 自动   | 本地系统 |     |                           |      |
|                      |                           | Encrypting File S     | 提供         |     | 手动   | 本地系统 |     |                           |      |
|                      |                           | Carl Extensible Authe | 可扩         |     | 手动   | 本地系统 |     |                           |      |
|                      |                           | Sunction Discove      | FDP        |     | 手动   | 本地服务 |     |                           |      |
|                      |                           | Sunction Discove      | 发布         | 已启动 | 自动   | 本地服务 |     |                           |      |
|                      |                           | Group Policy Cli      | 该服         | 已启动 | 自动   | 本地系统 |     |                           |      |
|                      |                           | GX Works2 Serv        |            |     | 自动   | 本地系统 |     |                           |      |
|                      |                           | 端 Health Key and      | 为网         |     | 手动   | 本地系统 |     |                           |      |
|                      |                           | ····                  | laborator. |     | ~~   |      |     |                           |      |
|                      |                           |                       |            |     |      | 1    |     | J                         |      |
|                      |                           |                       |            |     |      |      |     |                           |      |

软件安装成功后会在您的计算机里面生成名为 Eltima Serial to Ethernet Connector Service 的 sec\_service 开机自启动服务。如果安装后您的计算机没有该服务或该服务未启动,则表示安装失败,您需要重新安装。

(2)在您的计算机同时打开了两个 RemoteAccess,关掉出现加载 ConnectService 失败的那个即可;

2. 建立串口或者 VPN 成功却无法更新 PLC

解决方案:这种情况的原因有很多:

原因可能是如下几种情况:

(1) PLC 与 AnyLink 的串口、网口接线错误;

(2)参数配置中的串口类型和现场的 PLC 串口中设置的参数不一致;或者网口

和 PLC 不在一个局域网。

(3) PLC 编程软件中的 COM 口或者网卡和 RemoteAccess 创建的本机虚拟串口 或者网卡不一致;

(4)假设以上操作都正确还是无法更新 PLC,则可能是网速原因导致,您可以断开连接尝试重连。

3. ftp 下载 VPN 证书错误

解决方式:右击这个软件使用管理员权限启动

|   | 错误 |                                                                                                    | × |
|---|----|----------------------------------------------------------------------------------------------------|---|
|   | 8  | ftp下载VPN证书错误:<br>对路径"C:\Program Files (x86)\redbudtek\RemoteAccess<br>1.8.2\OpenVPN\certs\ca.crt"的访问被拒绝。 |   |
| 连 |    |                                                                                                    |   |
| 开 |    | 确定                                                                                                    |   |
| 4 |    |                                                                                                    |   |

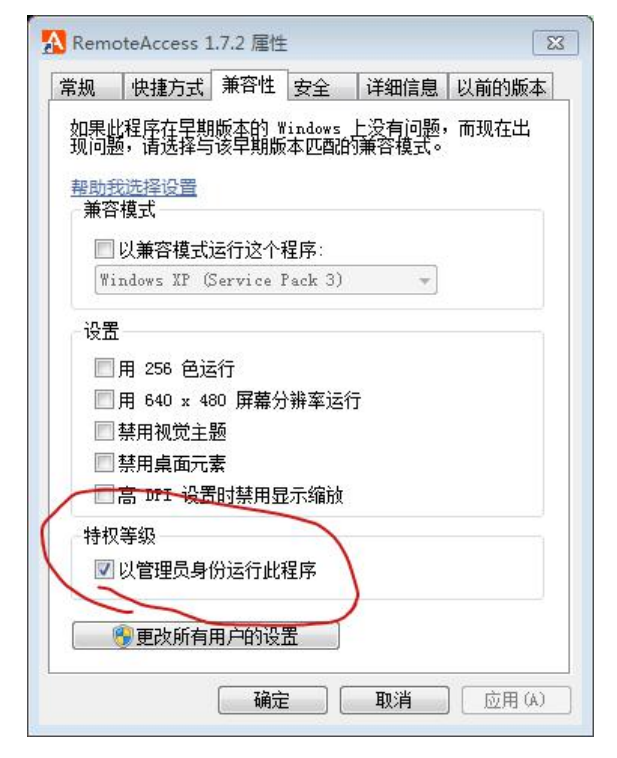

### 4. RA 创建网口通信时,卡在 openVPN 的界面,最后提示远程失败

使用 RA 客户端网口通信时,如果 run 灯及 net 灯都正常闪烁,但是建立 VPN 透

传还是失败,可能是在用这个租户号之前有使用过其他账号登录 RA 使用了网口 通信的功能,那就会存在证书缓存问题。建议下载最新版本 RA,在建立网口通 信时,点击下获取证书按钮再点击连接。

| AnyLink Remote | e Access远程工具 | egrant.        | 1 mar 5 1       | a 10     | out of      |        |      |
|----------------|--------------|----------------|-----------------|----------|-------------|--------|------|
| 名称             | 序列号          | 描述             | 连接状态            | 设备状态     | AnyLink通信参数 | 设备型号   | 本地端口 |
| ra-device      | 1400652      |                | •               | •        |             |        |      |
|                | Í            | 🛕 网口模式 (设备:ra- | device , ID :   | 1400652) | 23          | $\Box$ |      |
|                |              | VPN服务器IP:      | 112.1           | 24.0.254 | 茶取证书        |        |      |
|                |              | VPN端口:         | 2398            |          |             |        |      |
|                |              | AnyLink的IP:    | 192.1           | 58.1.10  | 配置VPN       |        |      |
|                |              | AnyLink端VPN的J  | <b>P:</b> 10.14 | 7,254,2  |             |        |      |
| ß              | 时间           | PLC的IP列表:      |                 | 进入       |             | -      |      |
| 2017/9/5 16:   | :58:06       | 虚拟网卡IP:        | 192.1           | 68.1.12  | ◎ 校验        |        |      |
| 2017/9/5 16:   | :58:06       |                |                 |          |             |        |      |
| 2017/9/5 16:   | .59.06       |                |                 | L        | 一步 连接       |        |      |
| 2011/0/0 10.   | .00.00       |                |                 |          |             |        |      |
|                |              |                |                 |          |             |        |      |
|                |              |                |                 |          |             |        |      |
|                |              |                |                 |          |             |        |      |
|                |              |                |                 |          |             |        |      |
|                |              |                |                 |          |             |        |      |
| 近一次操作:建立       | 立连接          |                |                 |          |             |        |      |

### 5. RA 创建网口通信时,虚拟网卡 IP 校验不通过

使用 RA 客户端创建网口通信时,虚拟网卡 IP 检验不通时,可能该 IP 地址已经 被占用,修改最后的 ip 后再次检验尝试。

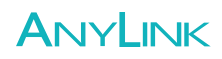

| 名称            | 序列号            | 描述                | 连接状态            | 设备状态     | AnyLink通信参数 | 设备型号 | 本地端口 |
|---------------|----------------|-------------------|-----------------|----------|-------------|------|------|
| ra-device     | 1400753        |                   | •               | ٠        |             |      |      |
| ra-device     | 1400749        |                   |                 |          |             | 2    |      |
| ra-device     | 1400752        | A 网口模式 (设备:ra     | a-device , ID : | 1400749) |             |      |      |
| ra-device     | 1400751        |                   |                 |          |             |      |      |
| ra-device     | 1400750        | VPN服务器IP:         | 112.13          | 24.0.254 | 获取证书        |      |      |
| ra-device     | 1400202        |                   | 0.007           |          |             |      |      |
|               |                | 11139年11:         | 2381            |          |             |      |      |
|               |                | AnyLink的IP:       | 192.1           | 68.2.12  | 配置VPN       |      |      |
|               |                | 4 T · 1 200700306 | hrp 10.10       |          |             |      |      |
|               |                | AnyLinkymVPNH     | MIP: [10, 13]   | 0.254.11 |             |      |      |
|               |                | PLC的IP列表:         |                 | 进入       | 💿 VDP 🔘 TCP |      |      |
| 时(            | 8              |                   |                 |          |             | -    |      |
| 2017/12/29 8: | 55:42          | 虚拟网卡IP:           | 192.1           | 58.101.6 | 🗶 校验        |      |      |
| 2017/12/29 8: | 55:42          |                   |                 |          |             |      |      |
| 2017/12/29 8: | 55:42          |                   |                 | L-       | ─步          | -    |      |
| 2017/12/29 8: | 55:42          |                   |                 |          |             |      |      |
| 2017/12/29 8: | 00:42 (        | 抽去识为学出1           |                 |          |             |      |      |
| 2017/12/29 8: | 00:42<br>EE.40 | 技条収囲元脳・           |                 |          |             |      |      |
| 2017/12/29 8: | 00:49<br>EE.E2 | 取消注接・             |                 |          |             |      |      |
| 2017/12/29 8: | 50:0J          | 取消进技;             |                 |          |             |      |      |
| 2017/12/29 8: | 00:10          |                   |                 |          |             |      |      |

了解更多信息,欢迎访问:<u>www.anylink.io</u>